シビルマッチ

# ご利用ガイド

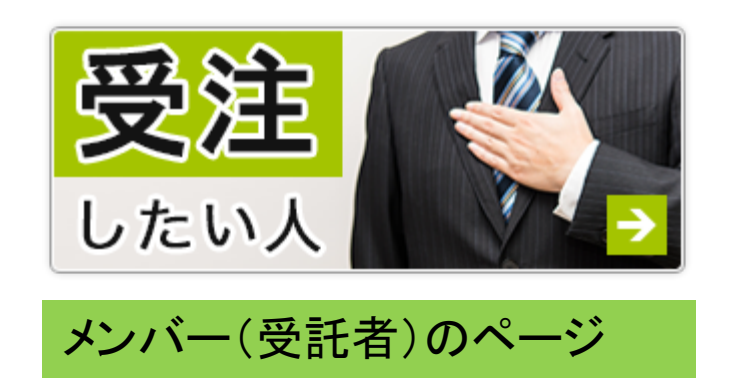

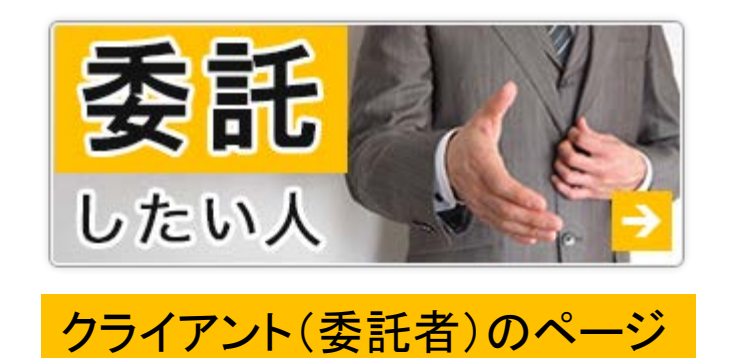

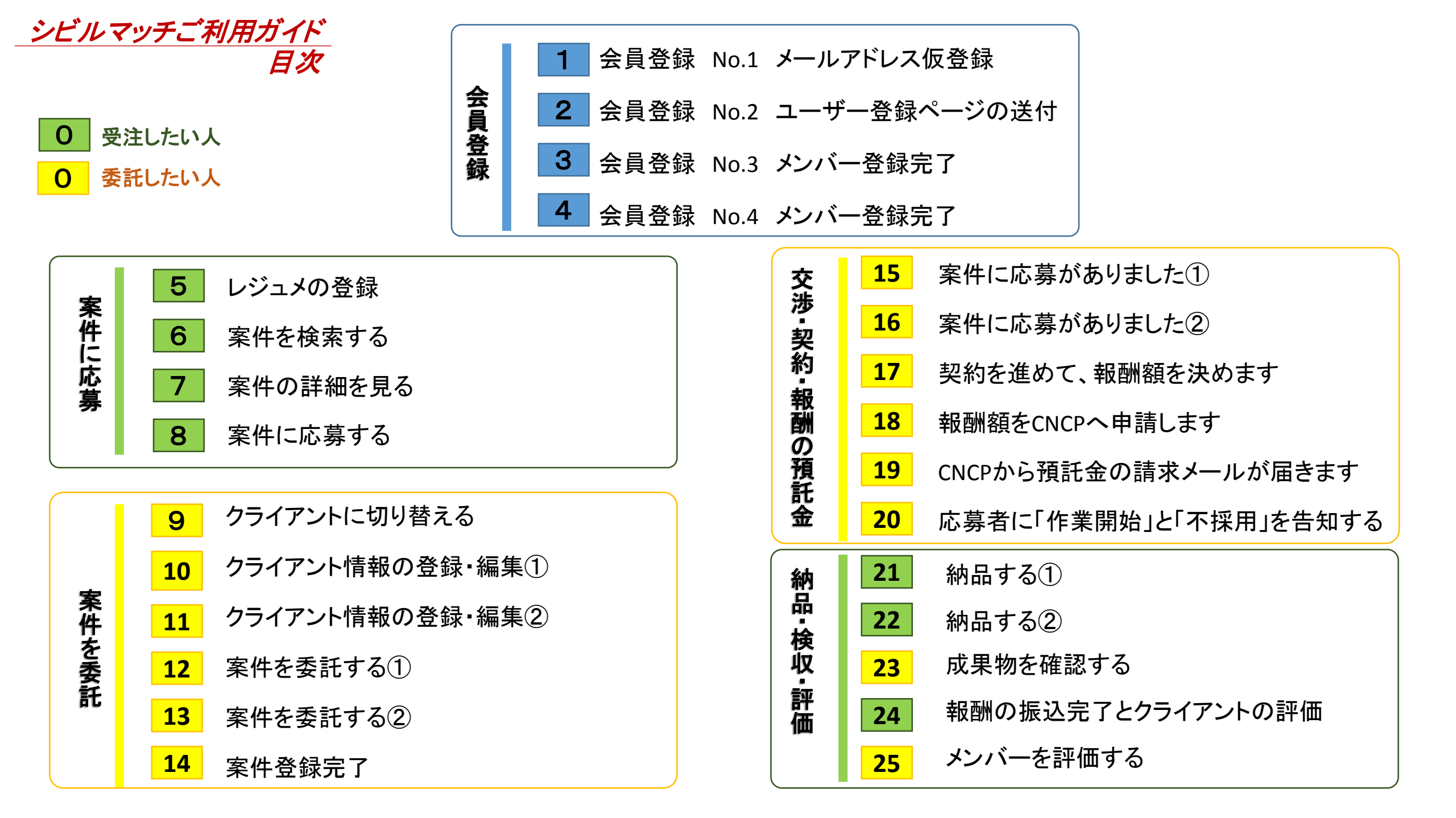

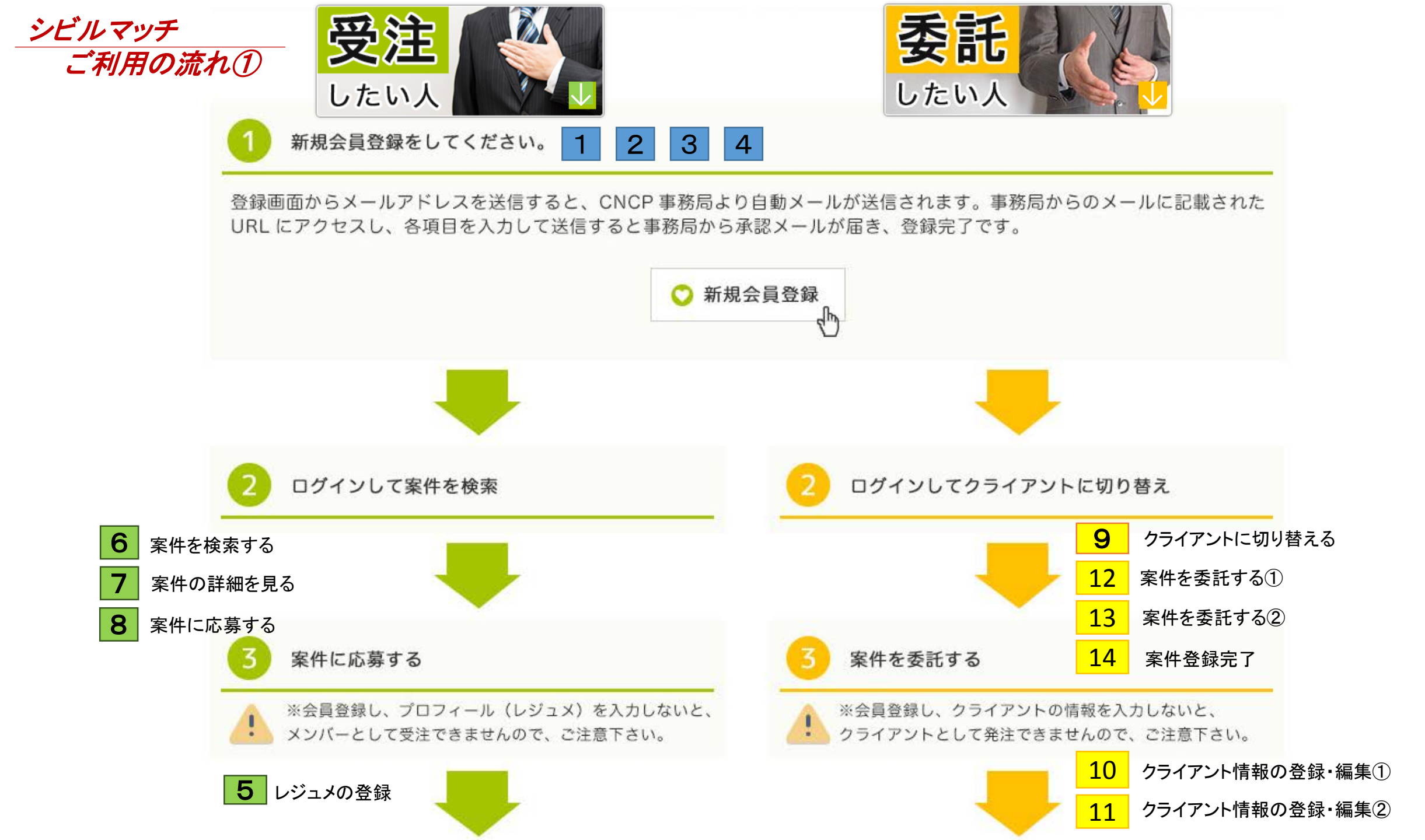

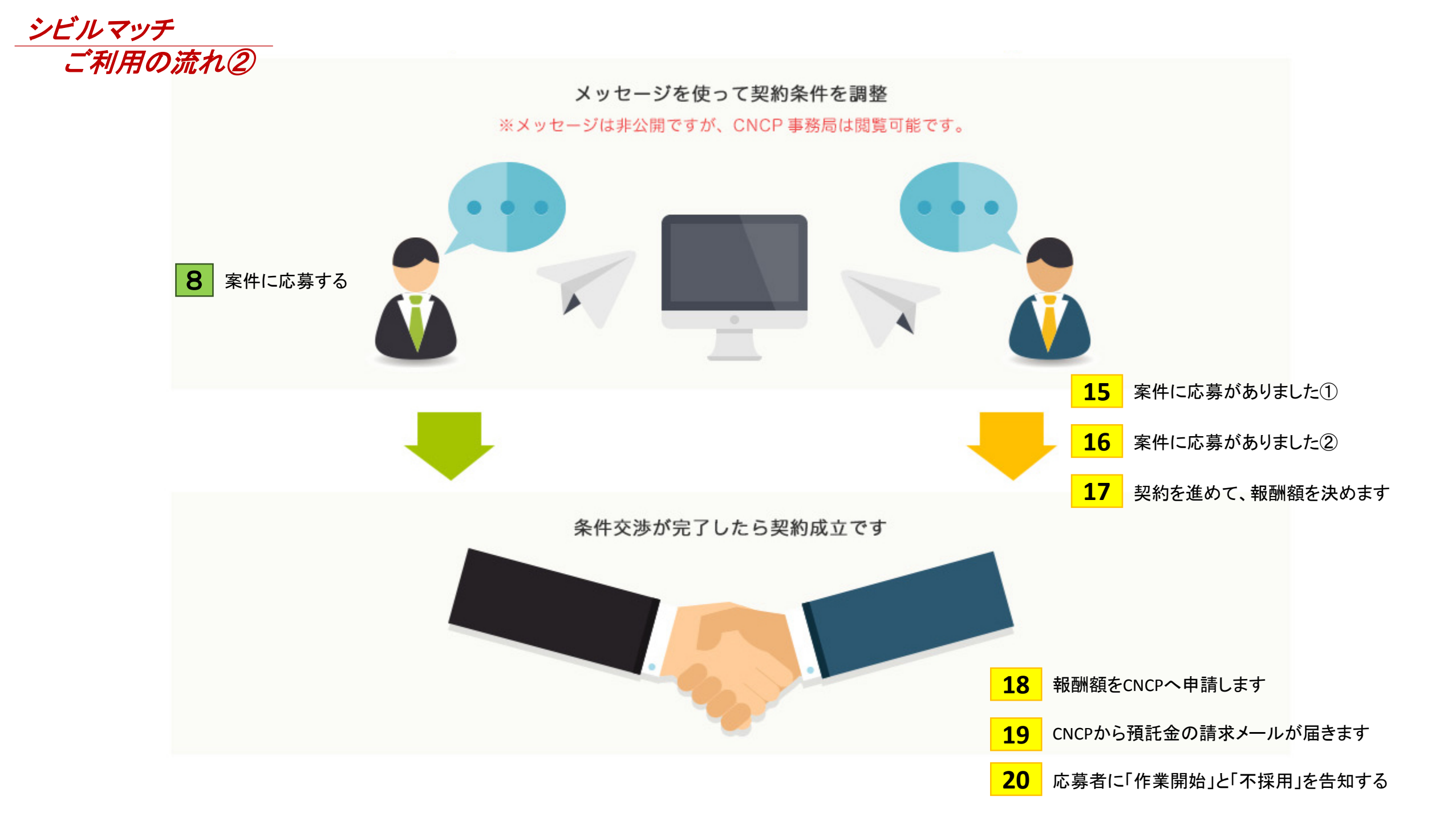

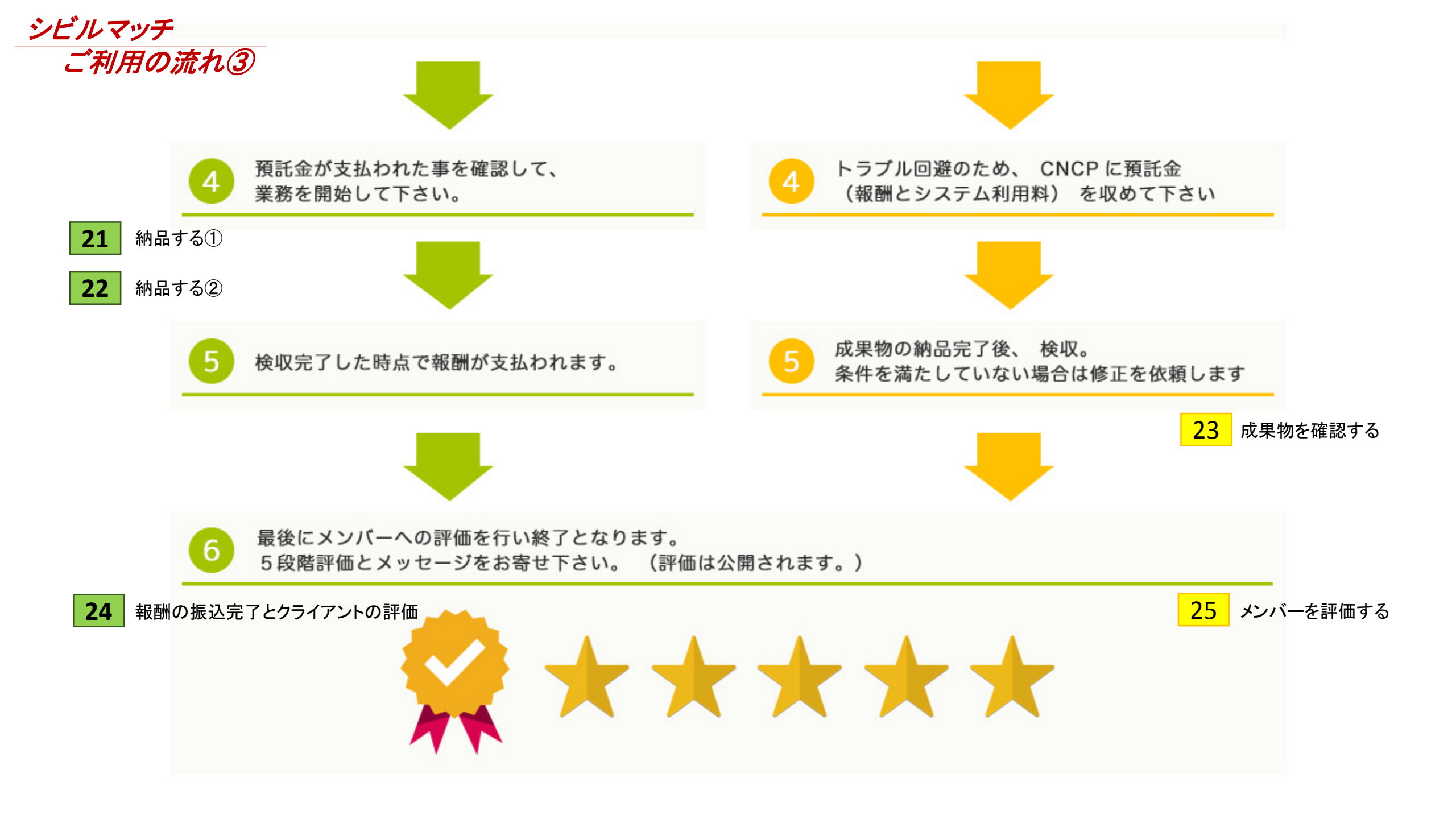

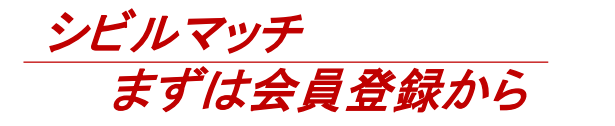

http://www.civil-match.org/

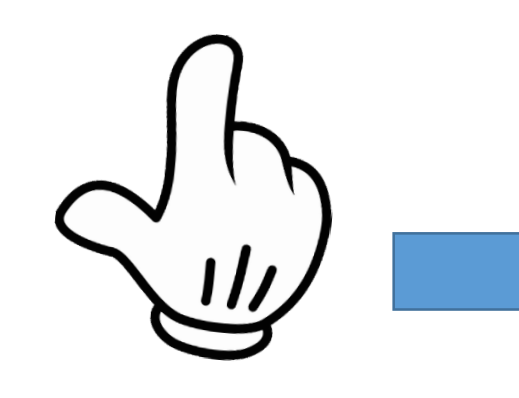

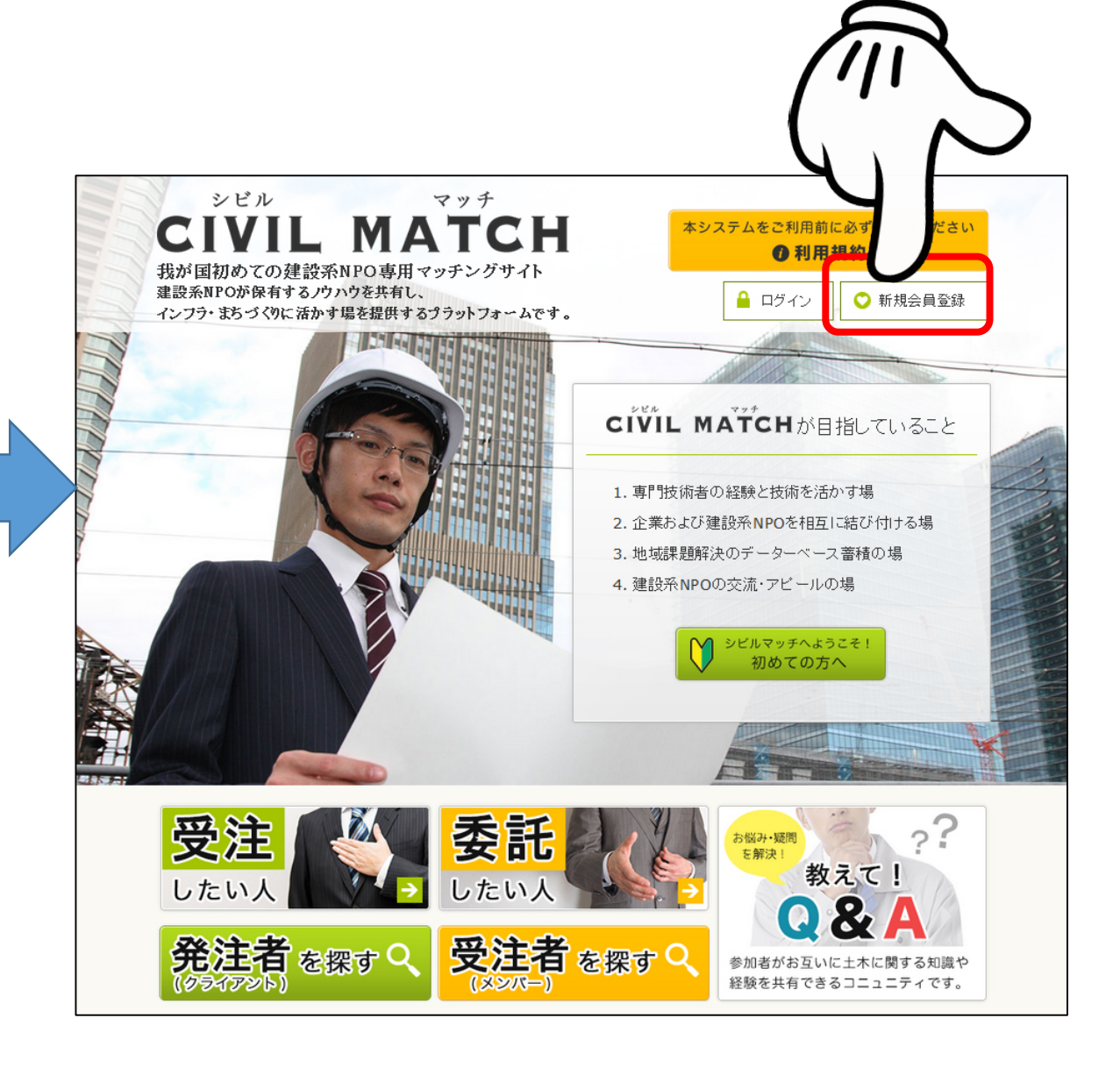

# 1 会員登録 No.1 メールアドレス仮登録

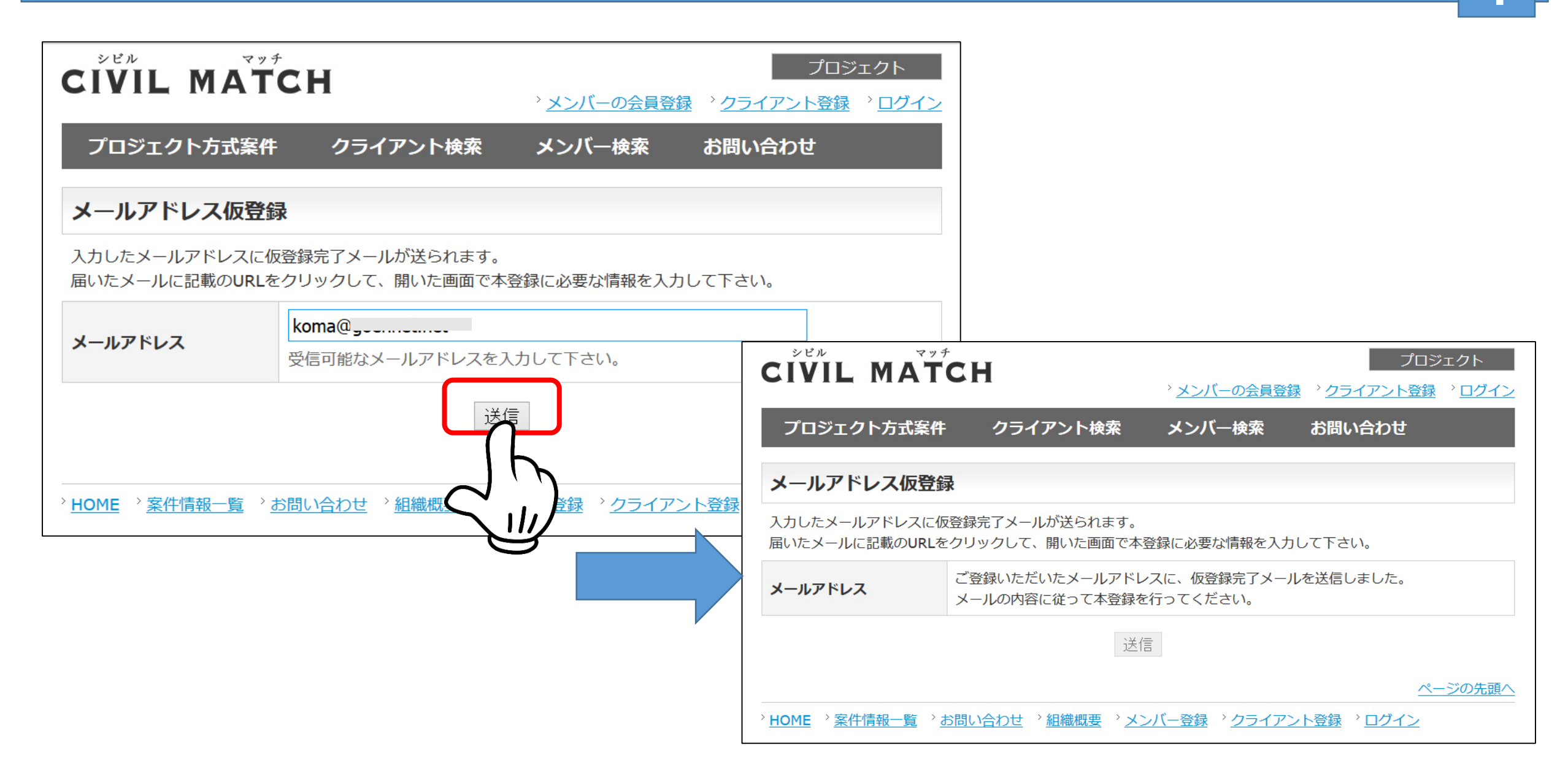

#### 2 会員登録 No.2 ユーザー登録ページの送付

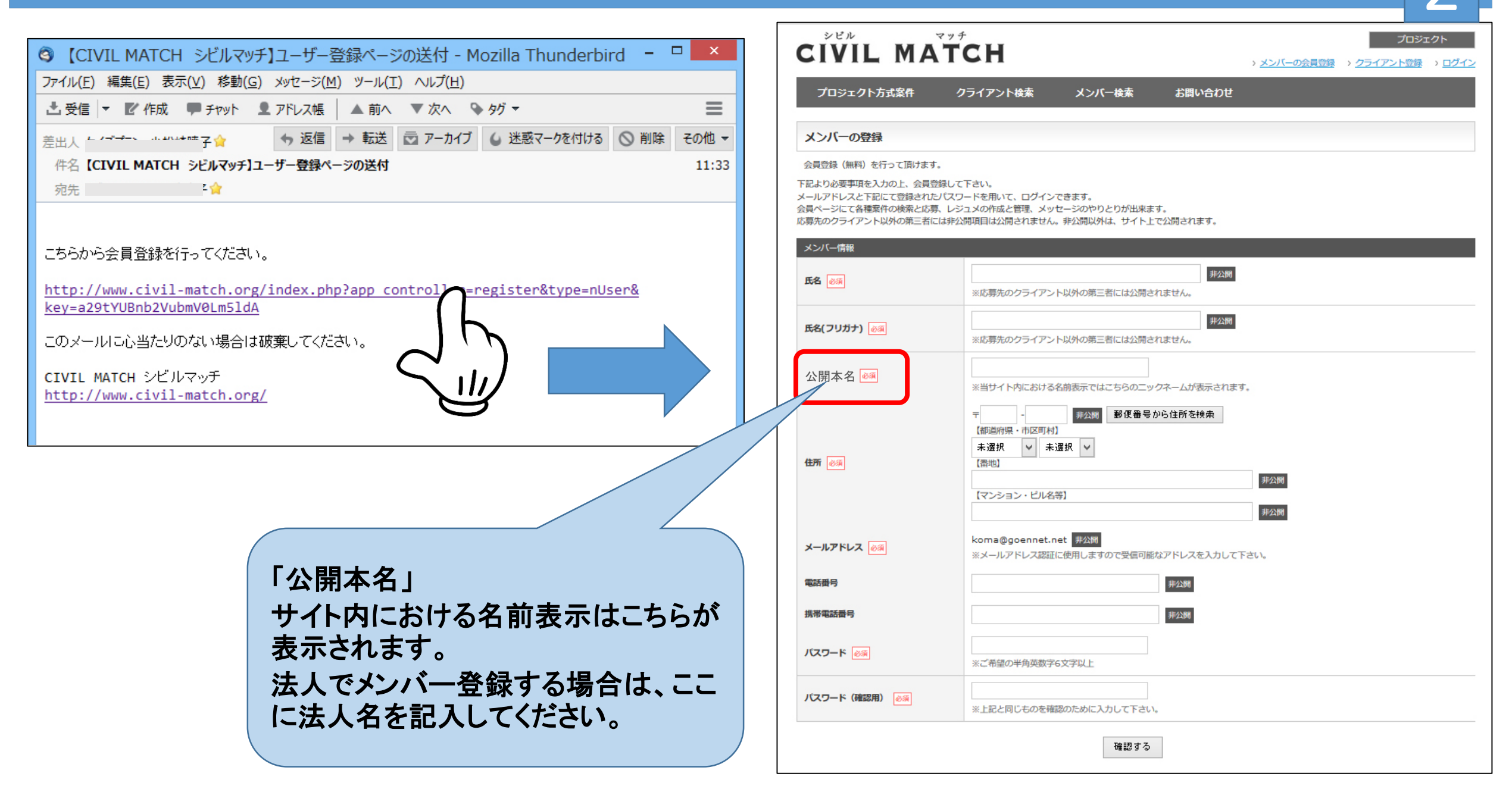

# 3 会員登録 No.3 メンバー登録完了

| CIVIL MATCH                                                                                                    | > <u>メンバーの会員登録</u> | プロジェクト<br>> <u>クライアント登録</u> > <u>ログイン</u>                                  |
|----------------------------------------------------------------------------------------------------|--------------------|----------------------------------------------------------------------------|
| プロジェクト方式案件 クライアント検索 メンバー検索 お問い合わせ                                                                              |                    |                                                                            |
| メンバー登録完了                                                                                                    |                    |                                                                            |
| 土木 太郎様、お疲れ様でした。以上で登録作業は終了です。<br>これより管理者の確認に入ります。<br>数日中には確認が完了し、<br>問題ございませんでしたら各種機能がご利用可能となりますので今しばらくお待ちください。 |                    |                                                                            |
| > <u>トップページ</u>                                                                                                |                    | <ul> <li>CIVIL MATCH シビルマッチ】登録完了のお知らせ - Mozilla Thunderbird - □</li> </ul> |
|                                                                                                    |                    | ファイル(E) 編集(E) 表示(V) 移動(G) メッセージ(M) ツール(T) ヘルプ(H)                           |
| HOME > 案件情報一覧 > お問い合わせ > 組織概要 > メンバー登録 > クライアント登録 > ログイン                                                       |                    | 土 受信 ▼                                                                     |
|                                                                                                    |                    | 差出人 ケイ                                                                     |
|                                                                                                    |                    | 件名【CIVIL MATCH シビルマッチ】登録完了のお知らせ                                            |
|                                                                                                    |                    | 宛先【2】 合                                                                    |
|                                                                                                    |                    | 土木 太郎 様                                                                    |
|                                                                                                    |                    | メンバー登録が完了しましたので、ご連絡させていただきます。                                              |
|                                                                                                    |                    | これより管理者の確認に入ります。                                                           |
|                                                                                                    |                    |                                                                            |
|                                                                                                    |                    | 「問題」さいません CUため各種機能かこ利用可能となりますので今しはらくお待ちくたさい。                               |
|                                                                                                    |                    | CIVIL MATCH シビルマッチ                                                         |
|                                                                                                    |                    | <pre>nttp://www.clvll-match.org/</pre>                                     |
|                                                                                                    |                    |                                                                            |

### 4 会員登録 No.4 メンバー登録完了

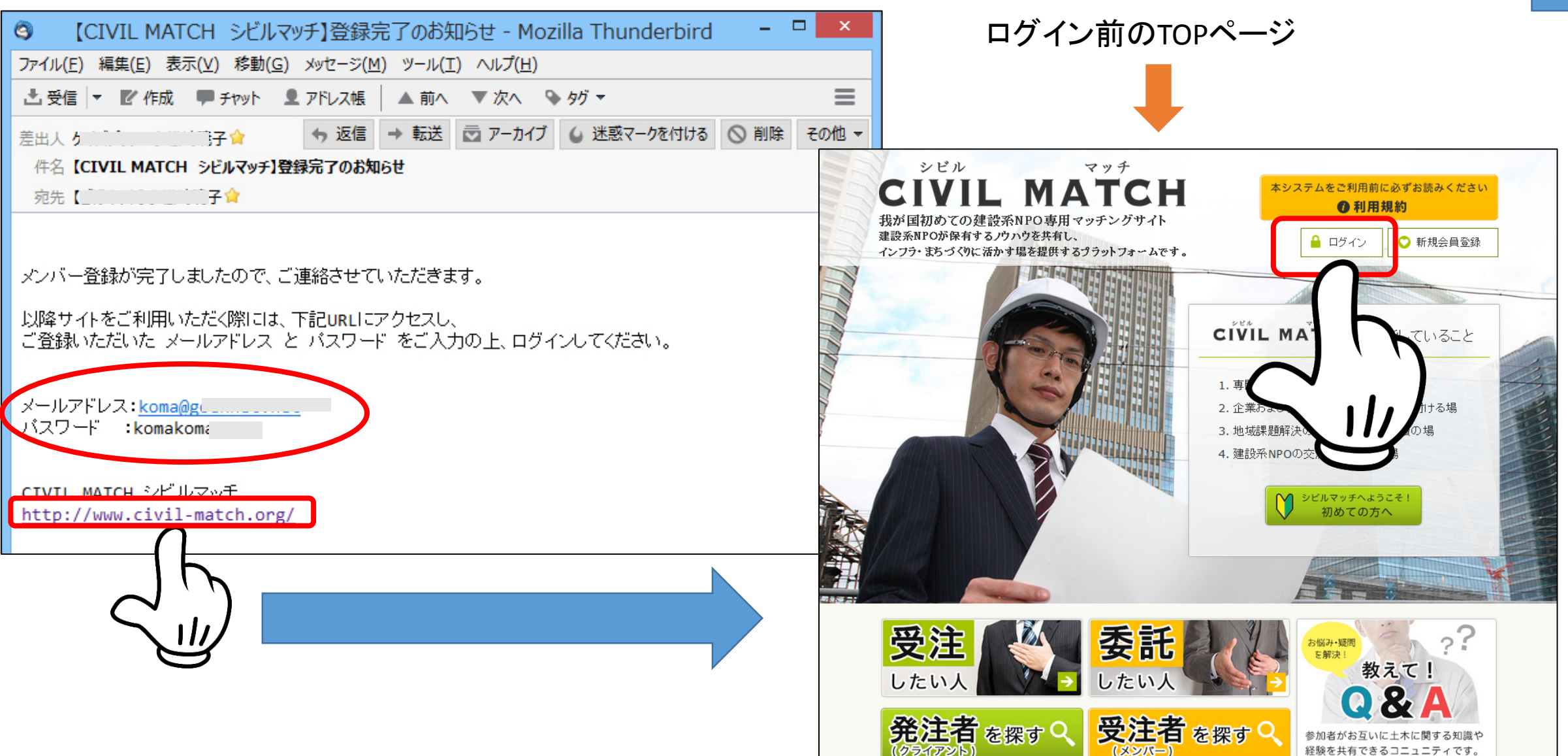

### 5 レジュメの登録

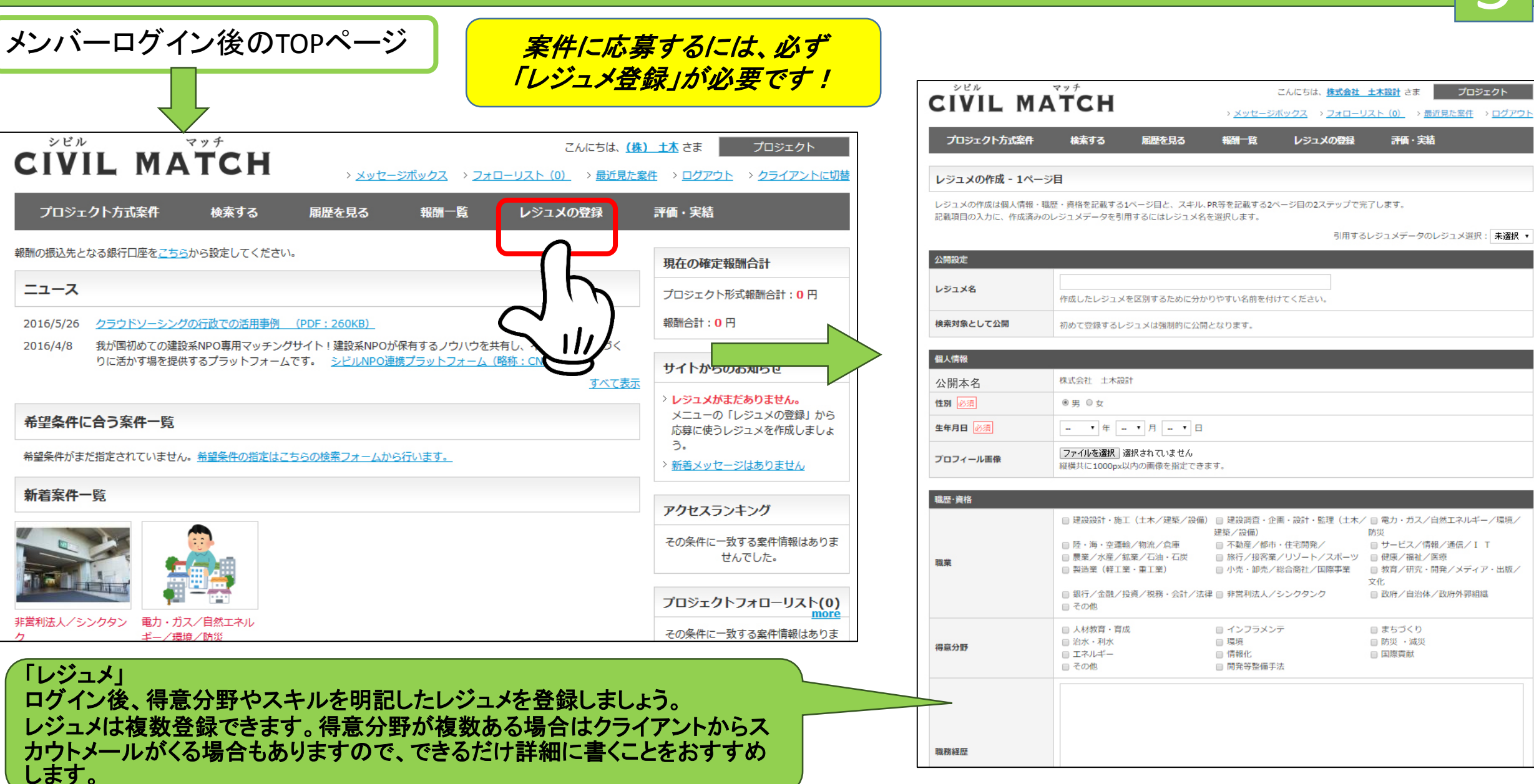

#### 6 案件を検索する

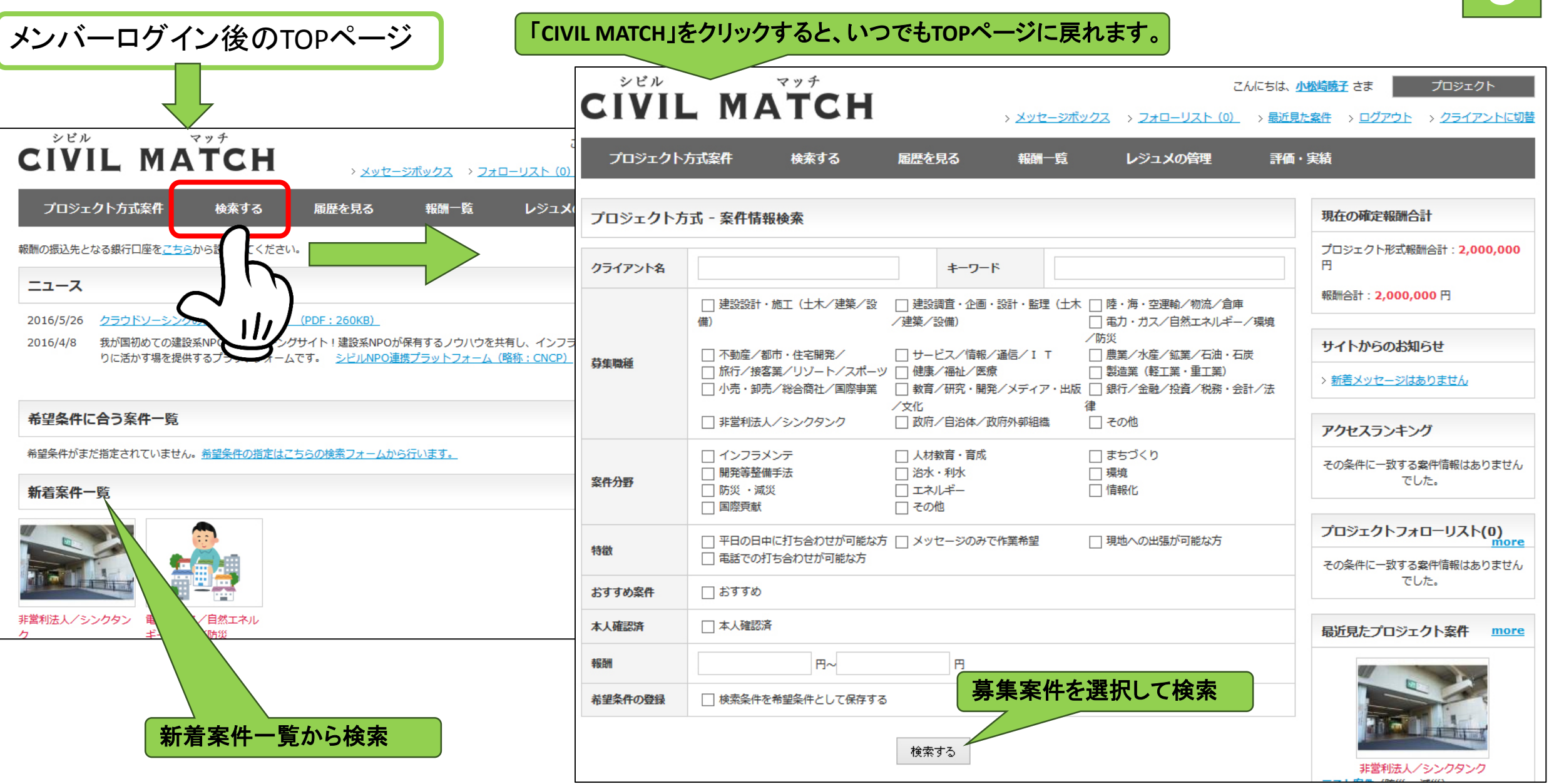

# 7 案件の詳細を見る

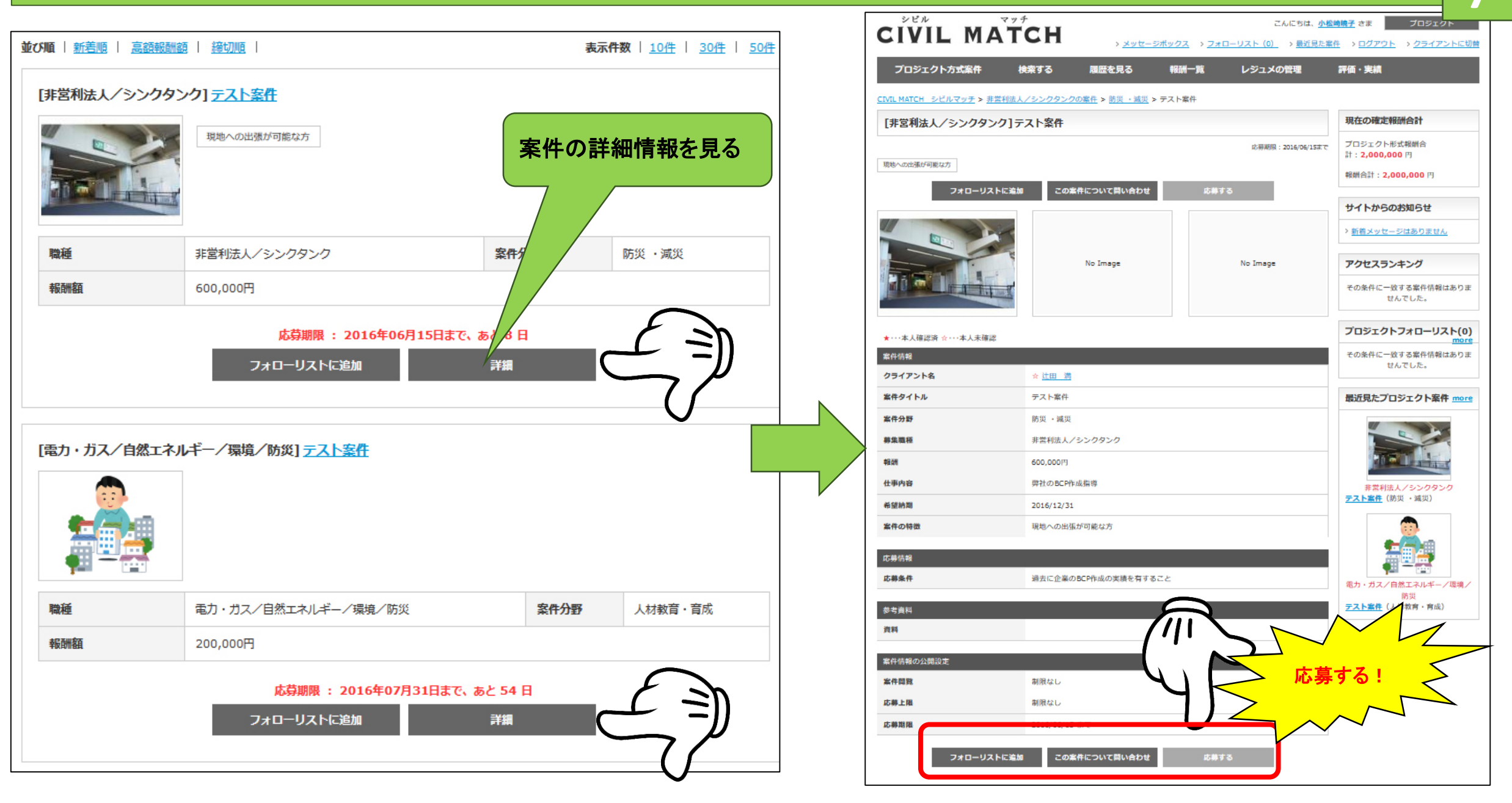

# 8 案件に応募する

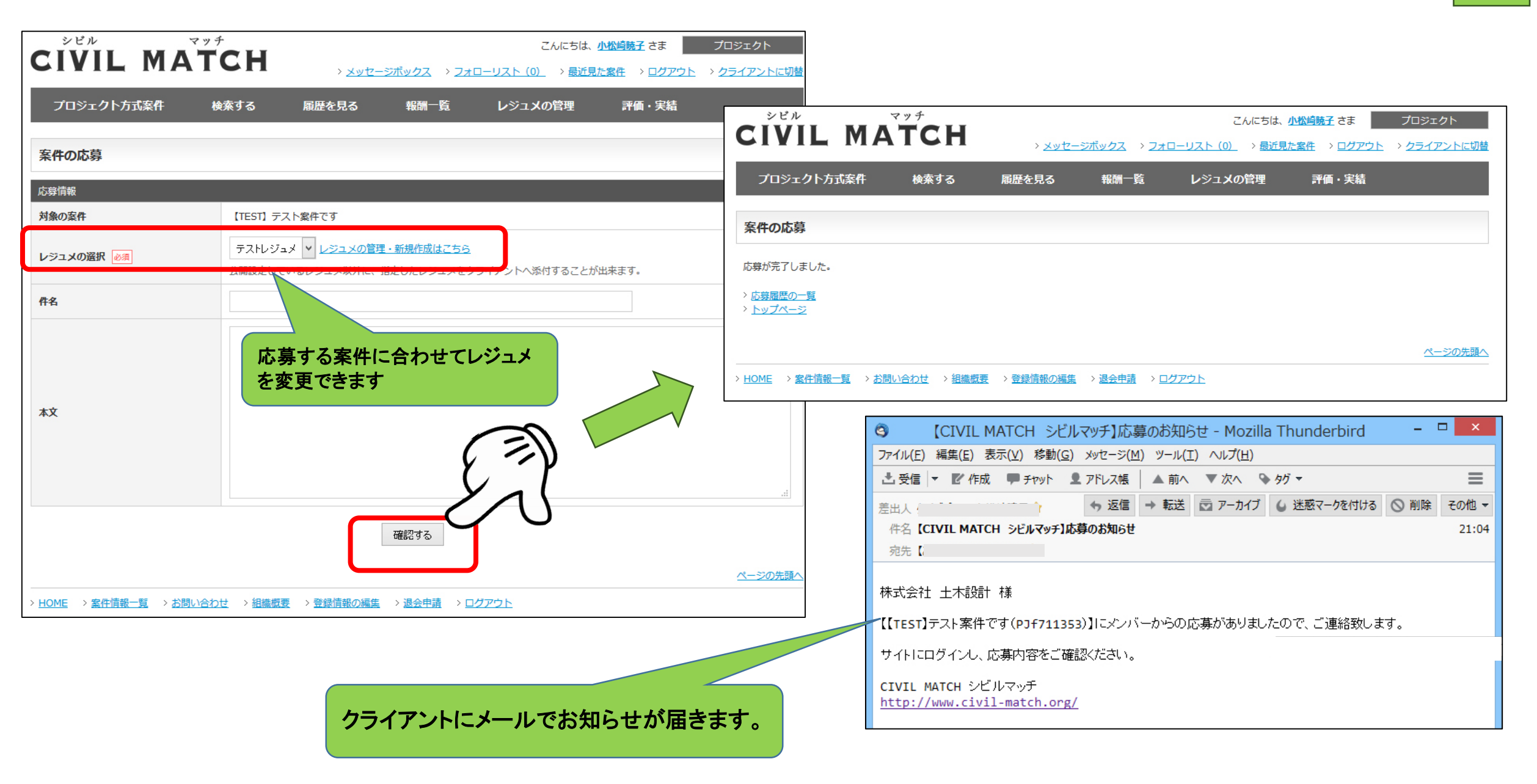

# 9 クライアントに切り替える

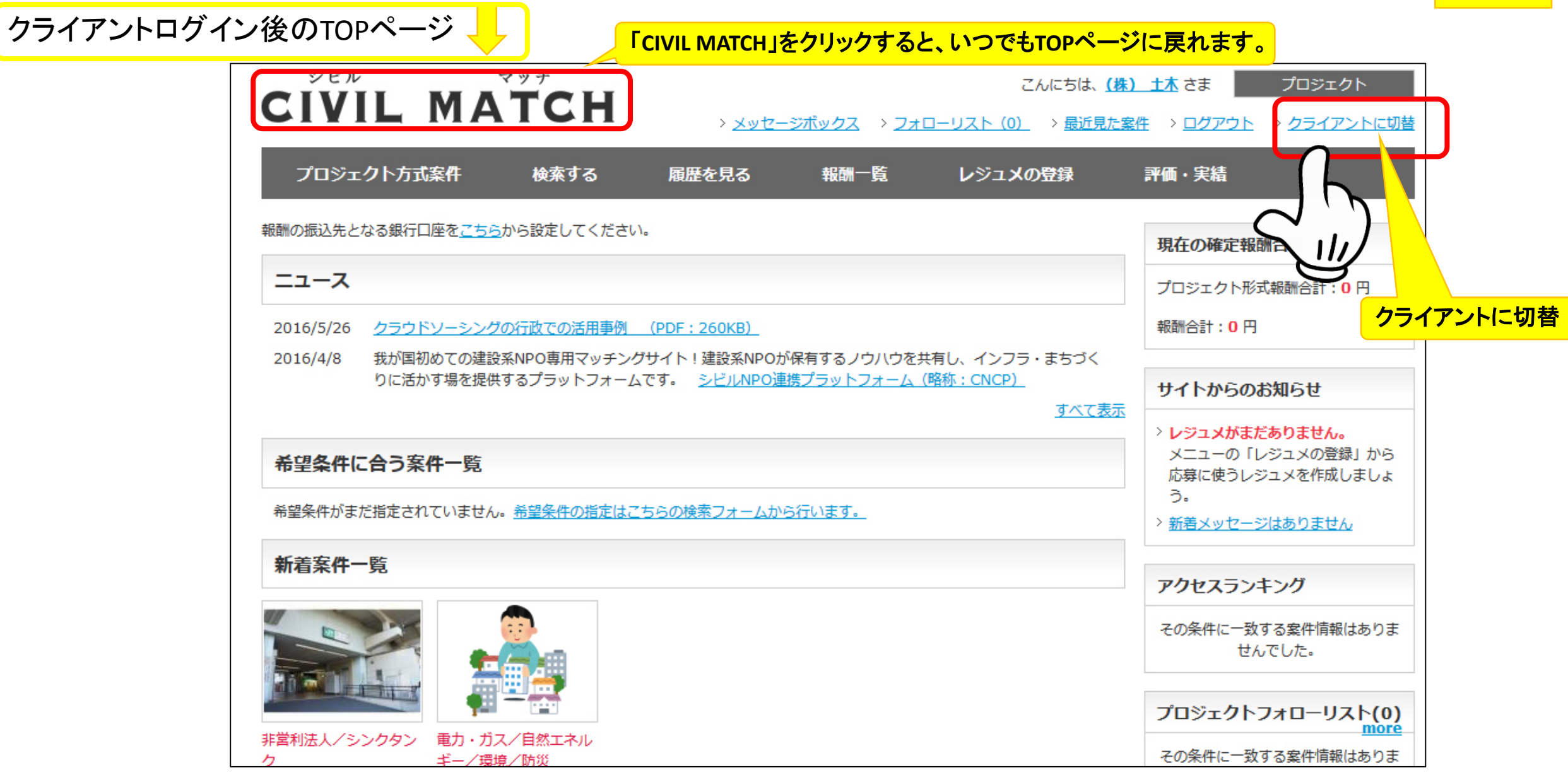

#### 10 クライアント情報の登録・編集① ログイン後のクライアントTOPページ 案件を委託するには、必ず 「クライアント情報登録」が必要です! シビル マッチ こんはちは、(株) 土木 さま。 CIVIL MATCH → メッセージボックス → フォローリスト(0) → ログ $(\mathbf{1})$ メンバー検索 プロジェクト方式 その他の管理 お知らせ ニュース シビル マッチ こんにちは、(株) 土木 さま。 CIVIL MATCH 2016/5/26 クラウドソーシングの行政での活用事例 (PDF: 260KB) > 新若メッセ-> メッセージボックス > フォローリスト(0) > ログアウト > メンバーに切替 我が国初めての建設系NPO専用マッチングサイト!建設系NPOが保有するノウハウを共有し、インフラ・まちづく 2016/4/8 りに活かす場を提供するプラットフォームです。 シビルNPO連携プラットフォーム(略称: CNCP) メンバー検索 プロジェクト方式 その他の管理 すべて表示 案件仮払金の返金先となる銀行口座をこちらから設定してください。 登録情報の編集 (株) 土木 さまの案件情報 クライアント情報の追加登録がまだお済みで無いようですので、こちらから必須項目をすべてご入力いただき クライアント情報の補完を行ってください。 本人確認書類の提出 銀行口座の設定 案件情報登録時に管理者による確認を行います。登録したらすぐに掲載される訳ではありませんのでご注意下さい。 クライアント情報 プロジェクト方式案件 ③ 法人 クライアント種別 🗞 公開 総登録数 管理者確認待ち 公開設定 非公開設定 おすすめ 応募上限 応募期限切れ 中止 企業情報の入力が必須となります。 制限なし 0件 0件 0件 <u>0件</u> 0件 0件 0件 0件 クライアント名 🚧 (株) 土木 会貝限定 0件 0件 0件 0件 0件 0件 0件 0件 **〒** 342 - 0055 【都道府県·市区町村】 プロジェクト案件情報管理 ▼ 吉川市 -地図を移動 埼玉県 課金集計情報 住所·所在地 必須 【番地】

吉川

緯度: 0

【マンション・ビル名等】

地図 航空写真

102

ここをクリックしないと地図が正

常に表示されません!

### 11 クライアント情報の登録・編集②

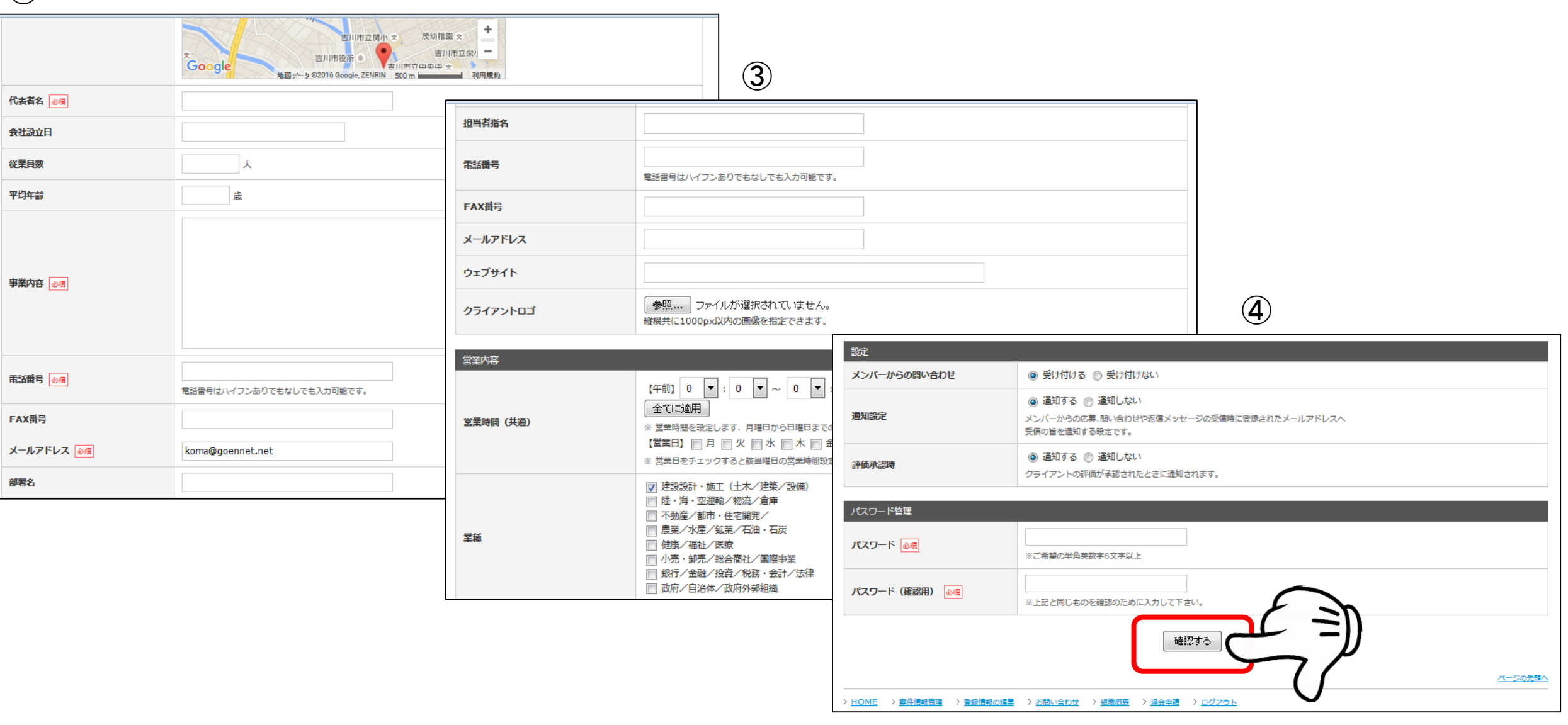

# 12 案件を委託する①

# TOP>プロジェクト方式>案件管理

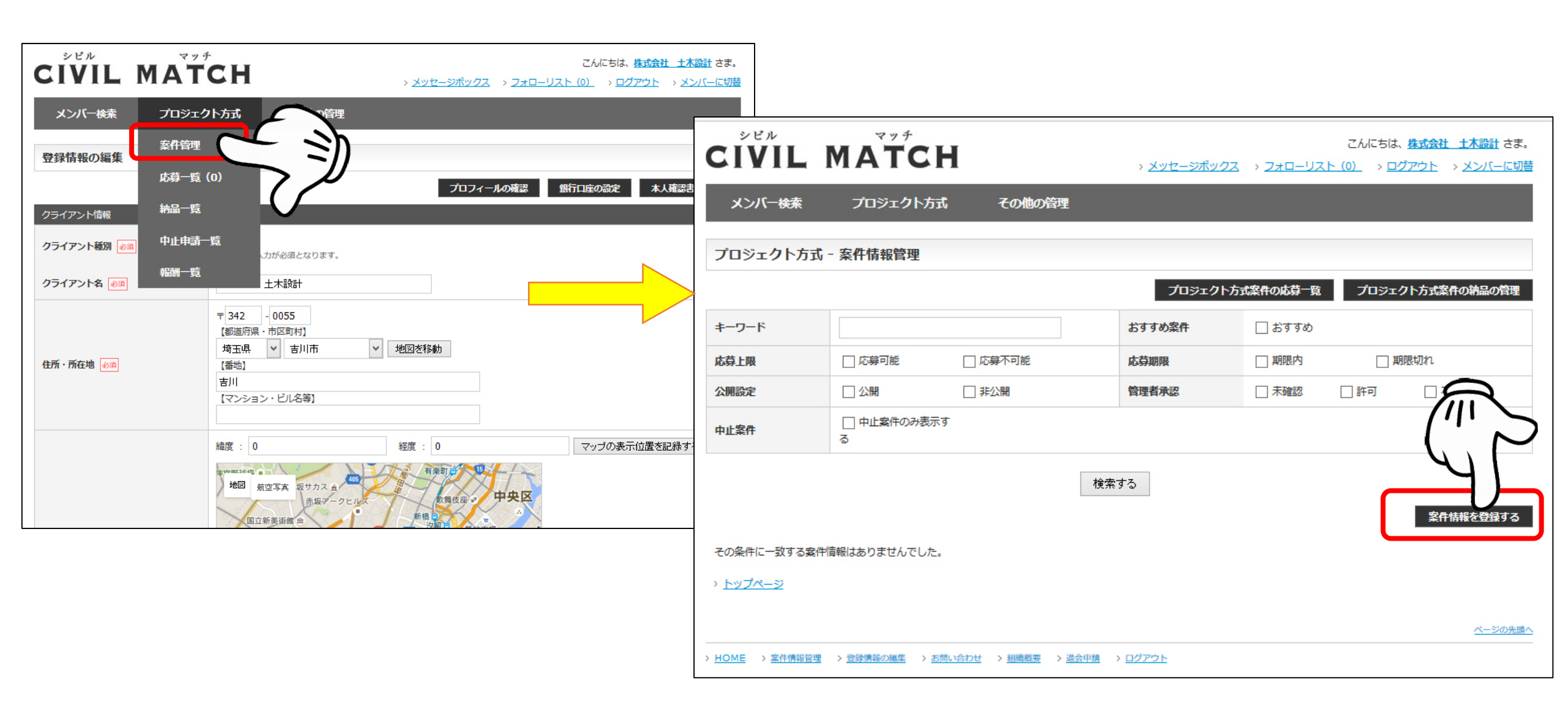

# 13 案件を委託する②

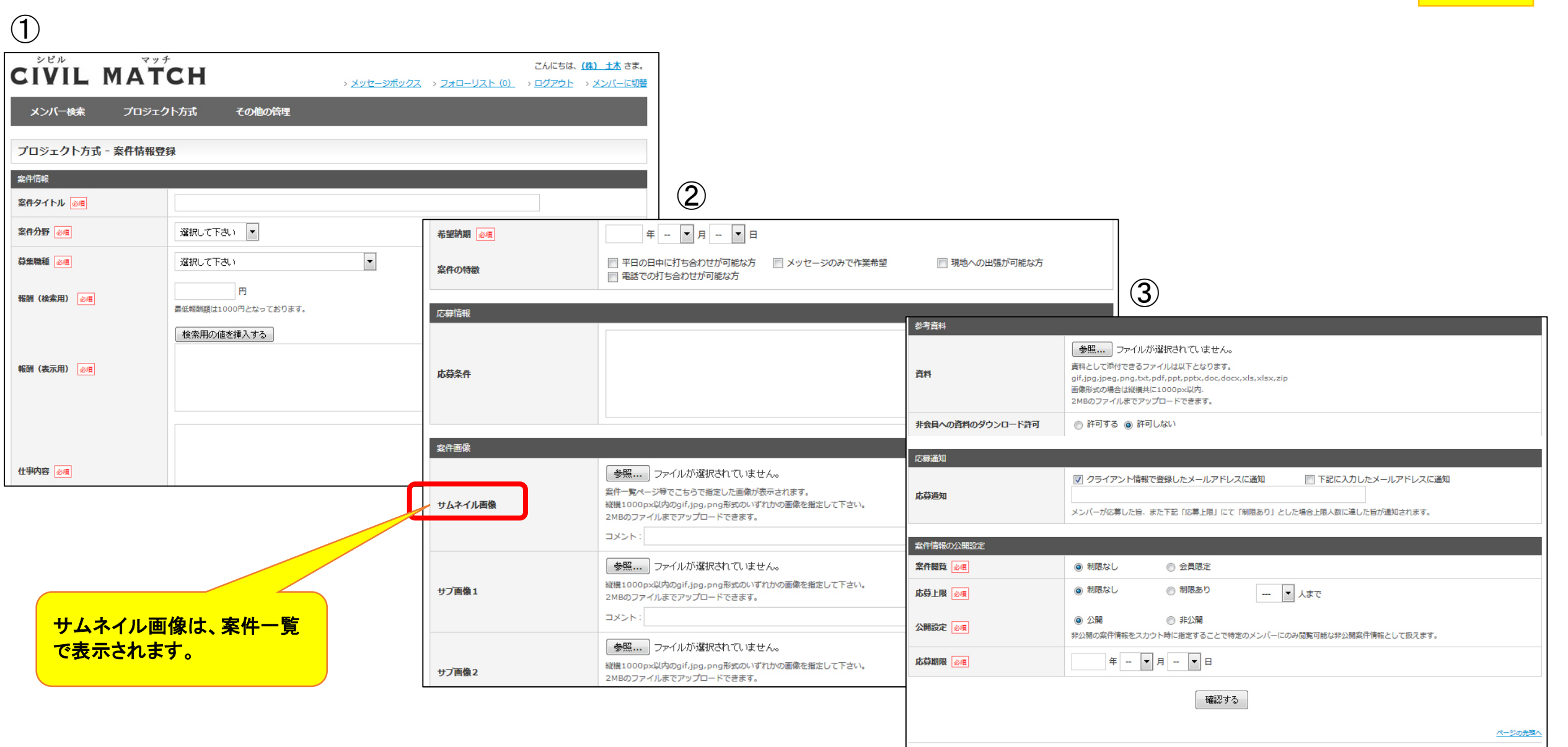

# 14 案件登録完了

| シビル マッチ こんにちは、株式会社、十本設計                                                                                                    | <b>さま</b> .                                                                                                    |
|----------------------------------------------------------------------------------------------------|----------------------------------------------------------------------------------------------------|
|                                                                                                    | - <u>IC切替</u>                                                                                                    |
| メンバー検索 プロジェクト方式 その他の管理                                                                                                    |                                                                                                    |
| プロジェクト方式 - 案件情報登録                                                                                                    |                                                                                                    |
| 登録が完了しました。<br>これより管理者による内容の確認に入ります。<br>登録内容が承認されると、設定されたメールアドレス宛に承認が完了したことをメール通知いたします。<br>このメールの通知を以って、プロジェクトの掲載開始となります。                   |                                                                                                    |
| > 室録済み案件情報の一覧<br>> <u>トップページ</u><br>NOME 、 Software 、 Edite County 、 Point 、 TVI Prote<br>案件を登録後、CNCPでの審査があります。<br>登録が公開されると事務局からメールが届きます。 | ③ 【CIVIL MATCH シビルマッチ】案件が承認されました - Mozilla Thunderbird - □ ×         ファイル(E) 編集(E) 表示(Y) 移動(G) メッセージ(M) ツール(I) ヘルプ(H)         ③ 受信 ▼ ビ 作成 ■ チャット 오 アドレス帳 ▲ 前へ ▼ 次へ ♀ タグ ▼         差出人       ◆ 返信 → 転送 壺 アーカイブ ⑥ 迷惑マークを付ける ◎ 削除 その他 ▼         作名 【CIVIL MATCH シビルマッチ】案件が承認されました       20:51         宛先       … |
| 審査後、案件承認のメールが届きます。                                                                                                    | <pre>*#エリエイ i エイ i i i i i i i i i i i i i i i i</pre>                                                                                                    |
|                                                                                                    | http://www.civil-match.org/                                                                                                    |

# 15 案件に応募がありました①

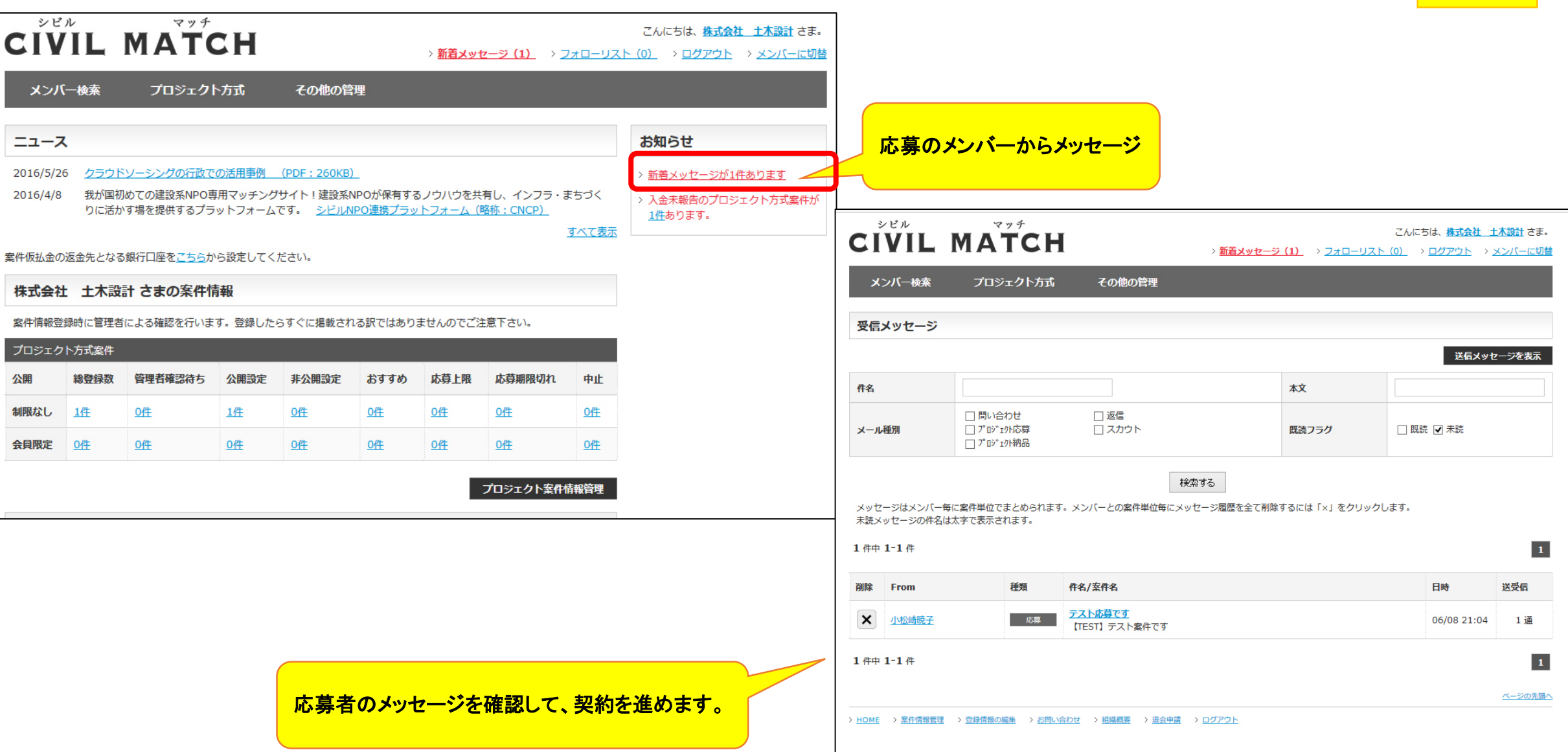

# 16 案件に応募がありました②

| CIVIL     | MAT                             | СН                                            | > <u>メッセージポ</u> い | כה<br><u>אלע &gt; 270 - אלע (0)</u> | にちは、 <u>株式会社 土木設計</u> さま。<br>> <u>ログアウト</u> > <u>メンバーに切</u> 着 |
|-----------|---------------------------------|-----------------------------------------------|-------------------|-------------------------------------|---------------------------------------------------------------|
| メンバー検索    | プロジェ <b>ク</b>                   | ト方式 その他の管理                                    | !                 |                                     |                                                               |
| 小松崎暁子 さんと | :の「 [TEST]                      | テスト案件です」に関す                                   | るメッセージ履歴          |                                     |                                                               |
|           |                                 |                                               | 案件ステータス : 応       | 募中 案件の詳細を確認                         | 《 受信メッセージー覧へ戻る                                                |
| 1件中1-1件   |                                 |                                               |                   |                                     | 1                                                             |
| From      | 種類                              | 件名                                            |                   |                                     | 日時                                                            |
| 小松崎暁子     | 応募                              | <u>テスト応募です</u> (添付:レジュ                        | للا               |                                     | 2016年06月08日 21:04                                             |
| 宛先        | 小松崎暁子                           |                                               |                   |                                     |                                                               |
| 宛先        | 小松崎暁子                           |                                               |                   |                                     |                                                               |
| 件名        | Re: テスト応募で                      | <sup>.</sup> ਰ                                |                   |                                     |                                                               |
| メッセージ     | > テストで                          | <b>応募します</b>                                  |                   | こに入力して交渉                            | を進めます                                                         |
| ファイルの添付   | 参照 ファイ<br>画像形式の場合は<br>2MBのファイルま | ルが選択されていません。<br>縦横共に1000px以内、<br>でアップロードできます。 | 資料など              | を添付することがは                           | 出来ます。                                                         |
|           |                                 |                                               | 送信する              |                                     |                                                               |

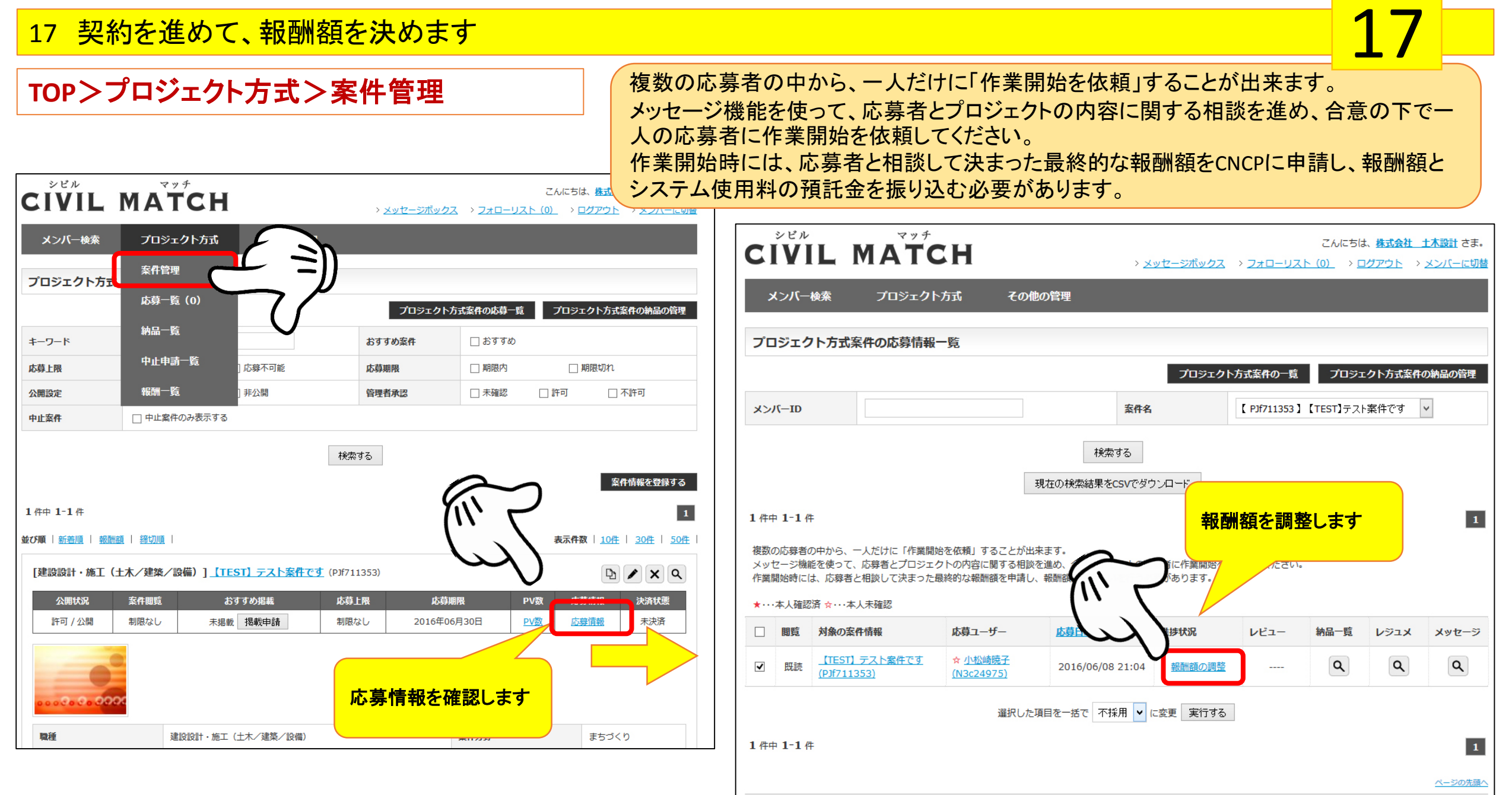

> HOME > 案件情報管理 > 登録情報の編集 > お問い合わせ > 組織概要 > 退会申請 > ログアウト

#### 18 報酬額をCNCPへ申請します

#### こちらから、応募者への作業依頼に伴う報酬額変更の申請を行えます。 応募者との間で取り決めた最終的な報酬額を入力し、申請を行うと指定口座への報酬額の振込みに関する案内メールを通知致します。 管理者によって、入金の確認が行われると、応募者へ作業開始を依頼することが出来ます。

| CIVIL MAT                                                      | r¢H                                                                | > <u>メッセージボックス</u> > <u>フォローリスト</u> | こんにちは、 <u>株式会社 土木設計</u> さま。<br>(0) > <u>ログアウト</u> > <u>メンバーに切替</u> |                                                     |                                                                           |                                          |
|----------------------------------------------------------------|--------------------------------------------------------------------|-------------------------------------|--------------------------------------------------------------------|-----------------------------------------------------|---------------------------------------------------------------------------|------------------------------------------|
| メンバー検索 プロジェ                                                    | -クト方式 その他の管理                                                       |                                     |                                                                    |                                                     |                                                                           |                                          |
| 報酬額の変更申請                                                       |                                                                    |                                     |                                                                    |                                                     |                                                                           |                                          |
| こちらから、応募者への作業依頼に伴う<br>応募者との間で取り決めた最終的な報酬<br>管理者によって、入金の確認が行われる | 報酬額変更の申請を行えます。<br>額を入力し、申請を行うと指定口座への報酬額の<br>と、応募者へ作業開始を依頼することが出来ます | 振込みに関する案内メールを通知致します。<br>。           |                                                                    |                                                     |                                                                           |                                          |
| 決済情報<br><b>決済種別</b>                                            | プロジェクト方式                                                           |                                     | CIVIL MA                                                           | TCH                                                 | こんにちは、 <u>株式</u><br>> <u>メッセージボックス</u> > <u>フォローリスト(0)</u> > <u>ログアウト</u> | <u>会社 土木設計</u> さま。<br>ト > <u>メンバーに切替</u> |
| 関連情報                                                           | <u>【TEST】テスト案件です</u>                                               |                                     | メンバー検索 プロ                                                          | ジェクト方式 その他の管理                                       |                                                                           |                                          |
| 報酬額                                                            | 応募者(メンバー)へ支払う報酬額を入力して<br>2000000 円<br>内訳:応募者へ支払う報酬額+手数料            | Fさい。                                | 報酬額の変更申請                                                           |                                                     |                                                                           |                                          |
|                                                                | - 安康朝朝月1100円となって まります<br>確認                                        | <b>4</b> 3                          | 決済情報<br>決済種別                                                       | プロジェクト方式                                            | 報酬額+システム利用料を<br>確認して申請します                                                 |                                          |
|                                                                |                                                                    |                                     | 関連情報                                                               | <u>【TEST】テスト案件です</u>                                |                                                                           | ·                                        |
|                                                                |                                                                    |                                     | 報酬額                                                                | 合計: 2,150,000 円<br>内訳: 2,000,000 円 + 150,000 円 (手数料 |                                                                           |                                          |
|                                                                |                                                                    |                                     |                                                                    | 戻る                                                  | Piā Jā                                                                    | ページの先頭へ                                  |
|                                                                |                                                                    |                                     | > <u>HOME</u> > <u>案件情報管理</u> > <u>登録情報</u>                        | の編集 > お問い合わせ > 組織概要 > 退会申請 > 口                      | <u> ガアウト</u>                                                              |                                          |

18

#### 19 CNCPから預託金の請求メールが届きます

ページの先頭/

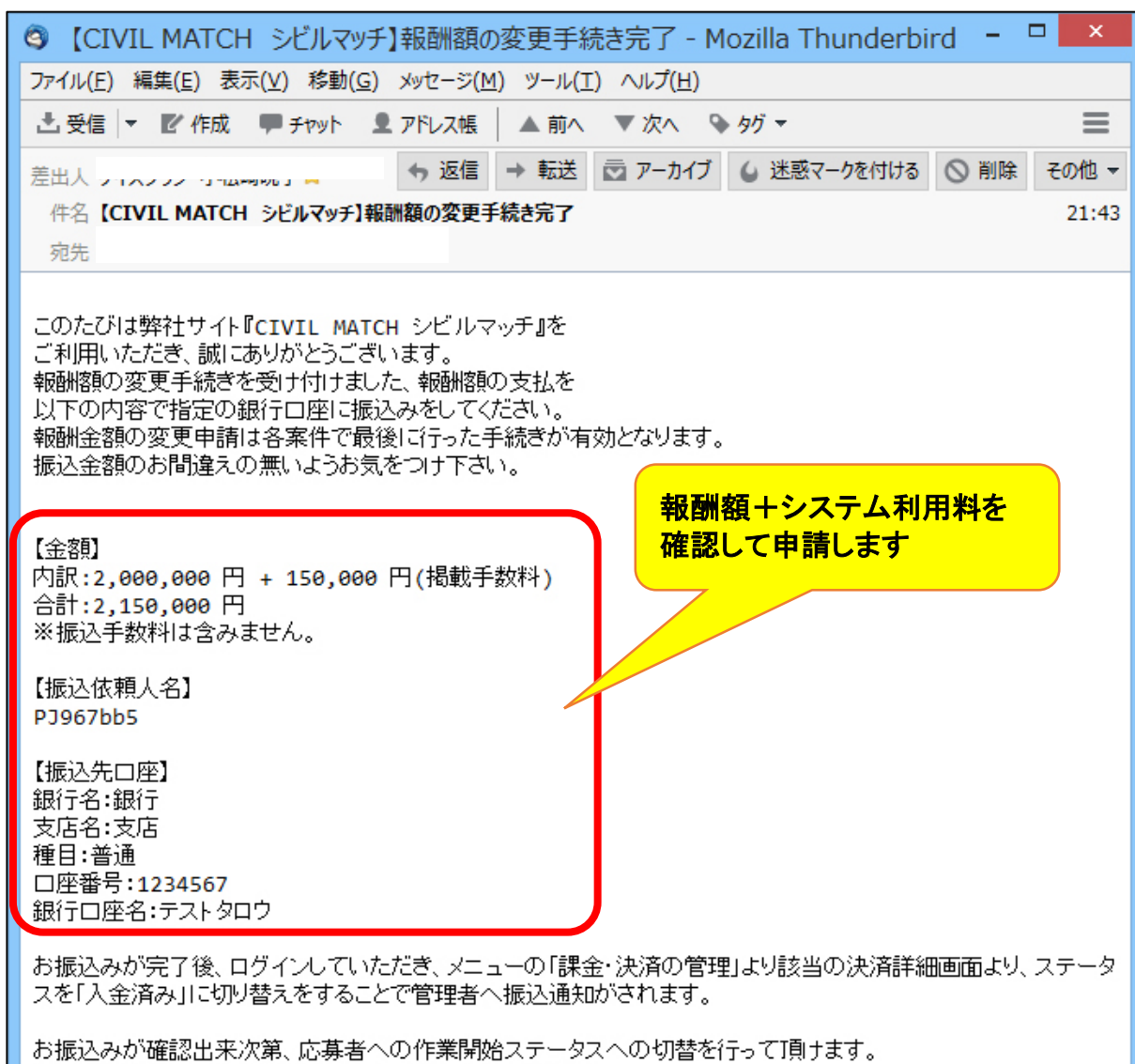

あていたのか確認は来次第、応募者へのFF表開始ステージスへのの皆を行うで 振込確認完了時、改めてその旨のメールを通知いたします。

CIVIL MATCH シビルマッチ http://www.civil-match.org/ お振込みが完了後、ログインしていただき、メニューの「課金・決済の管理」 より該当の決済詳細画面より、ステータスを「入金済み」に切り替えをするこ とで管理者へ振込通知がされます。お振込みが確認出来次第、応募者へ の作業開始ステータスへの切替を行って頂けます。振込確認完了時、改 めてその旨のメールを通知いたします。

| メンバー検索       | プロジェクト方式           | その他の管理                      |               |     |                                          |
|--------------|--------------------|-----------------------------|---------------|-----|------------------------------------------|
| (D1067665) 7 |                    | 評価・実績                       | $\mathcal{F}$ | =)) |                                          |
| (13507003) 2 |                    | 課金・決済管理                     |               | -JJ |                                          |
| <br>決済情報     |                    |                             | ~7            |     | ** 課業 * //////////////////////////////// |
| 決済種別         | プロジェク              | 、方式                         |               |     |                                          |
| 関連情報         |                    | スト案件です                      |               |     |                                          |
| 課金額          | 合計:2,15<br>内訳:2,00 | 0,000円<br>0,000円 + 150,000F | 円 (手数料)       |     |                                          |
| 課金日時         | 2016/06/0          | 8 20:51:36                  |               |     |                                          |
| 入金確認         | 未確認                |                             |               |     |                                          |
| 決済承認日時       |                    |                             |               |     |                                          |

# 20 応募者に「作業開始」と「不採用」を告知する

# TOP>プロジェクト方式>応募一覧>

| ٦                         | ンビル<br>VI                      | LMATC                                             | н                                         |                                  | > <u>メッセージボッ</u>       | <u>ックス</u> > | <u>フォローリス</u> | こんにちは<br>ト (0) > <u>に</u> | は、 <u>株式会社</u><br>1 <u>グアウト</u> ン | <u>土木設計</u> さま。<br>メンバーに切替 |
|---------------------------|--------------------------------|---------------------------------------------------|-------------------------------------------|----------------------------------|------------------------|--------------|---------------|---------------------------|-----------------------------------|----------------------------|
| x                         | ンバーや                           | 婊 プロジェクト                                          | 方式 その他                                    | め管理                              |                        |              |               |                           |                                   |                            |
| プロ                        | ジェク                            | ト方式案件の応募情報・                                       | 一覧                                        |                                  |                        |              |               |                           |                                   |                            |
|                           |                                |                                                   |                                           |                                  | วือร                   | ፣ ታ ኮ ታ ፣    | 式案件の一覧        | プロジュ                      | こクト方式案件                           | の納品の管理                     |
| אכא                       | (—ID                           |                                                   |                                           |                                  | 案件名                    | ſ            | PJf711353 】   | 【TEST】テス                  | ト案件です                             | ~                          |
| . //                      |                                |                                                   |                                           | 検索す<br>現在の検索結果をCS                | る<br><i>v</i> でダウンロード  |              |               |                           |                                   |                            |
| 1 仟中<br>複数の<br>メッセ<br>作業開 | 1-1 件<br>応募者の<br>ニジ機能<br>始時には、 | 中から、一人だけに「作業開始<br>を使って、応募者とプロジェク<br>、応募者と相談して決まった | 台を依頼」することが出<br>クトの内容に関する相談<br>最終的な報酬額を申請し | 来ます。<br>を進め、合意の下で一<br>、報酬額分の仮払いを | 人の応募者に作業開<br>行う必要があります | 間始を依頼<br>「。  | 「進拍<br>変更     | 歩状況」を<br>します。             |                                   | 開始」に                       |
| *…2                       | 本人確認済                          | 各☆・・・本人未確認                                        |                                           |                                  |                        |              |               |                           |                                   |                            |
|                           | 閲覧                             | 対象の案件情報                                           | 応募ユーザー                                    | <u>応募日時</u>                      | 進捗状況                   |              | レビュー          | 納品一覧                      | νΰͻϫ                              | メッセージ                      |
| •                         | 既読                             | <u>【TEST】テスト案件です</u><br>(PJf711353)               | ☆ <u>小松崎暁子</u><br><u>(N3c24975)</u>       | 2016/06/08 2                     | 1:04<br>応募<br>応募       | •            |               | ٩                         | ٩                                 | 9                          |
| 選択した項目を一括で 不採用 「 に変 不採用   |                                |                                                   |                                           |                                  |                        |              |               |                           |                                   |                            |
| 1件中 1-1件                  |                                |                                                   |                                           |                                  |                        |              |               |                           |                                   |                            |
| HOME                      | > <u>案件</u>                    | 青報管理 > 登録情報の編集 >                                  | · <u>お問い合わせ</u> > <u>組織概</u>              | 要 > <u>退会申請</u> > 〇              | グアウト                   |              |               |                           |                                   |                            |

#### 応募したメンバーに「作業開始」の メールが届きます

| <ul> <li>③ 【CIVIL MATCH シビルマッチ】案件の進捗の通知 - Mozilla Thunderbird - □</li> </ul> | ×     |
|------------------------------------------------------------------------------|-------|
| ファイル(E) 編集(E) 表示(⊻) 移動(G) メッセージ(M) ツール(I) ハルプ(H)                             |       |
| 土 受信   ▼ 『 作成 ■ チャット 』 アドレス帳   ▲ 前へ ▼ 次へ 🂊 タグ マ                              | ≡     |
| 差出人 5                                                                        | の他 👻  |
| 件名【CIVIL MATCH シビルマッチ】案件の進捗の通知                                               | 22:22 |
| 宛先!                                                                          |       |
|                                                                              |       |
| 子様                                                                           |       |
| 『CIVIL MATCH シビルマッチ』を<br>ご利用いただき、誠にありがとうございます。                               |       |
| クライアント様より【【TEST】テスト案件です(案件ID:PJf711353)】の作業開始をご連絡します。                        |       |
| これよりクライアントと連絡を取りつつ作業を開始して下さい。                                                |       |
| このメールは自動返信です。                                                                |       |
| CIVIL MATCH シビルマッチ<br><u>http://www.civil-match.org/</u>                     |       |

21 納品する①

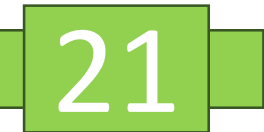

#### TOP>履歴を見る>応募履歴

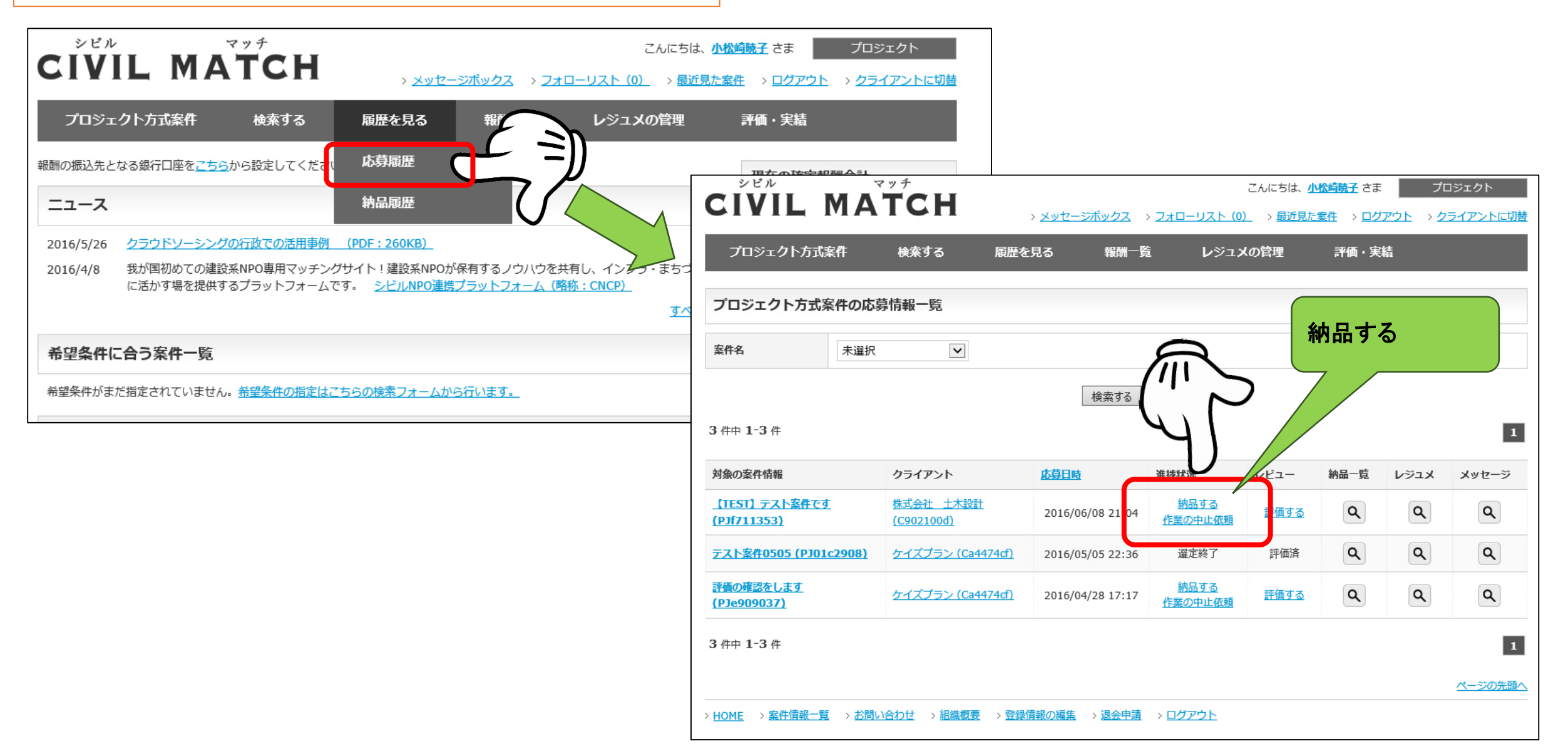

# 22 納品する2

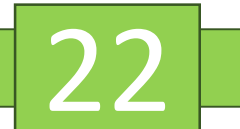

≡

2016/06/08 22:48

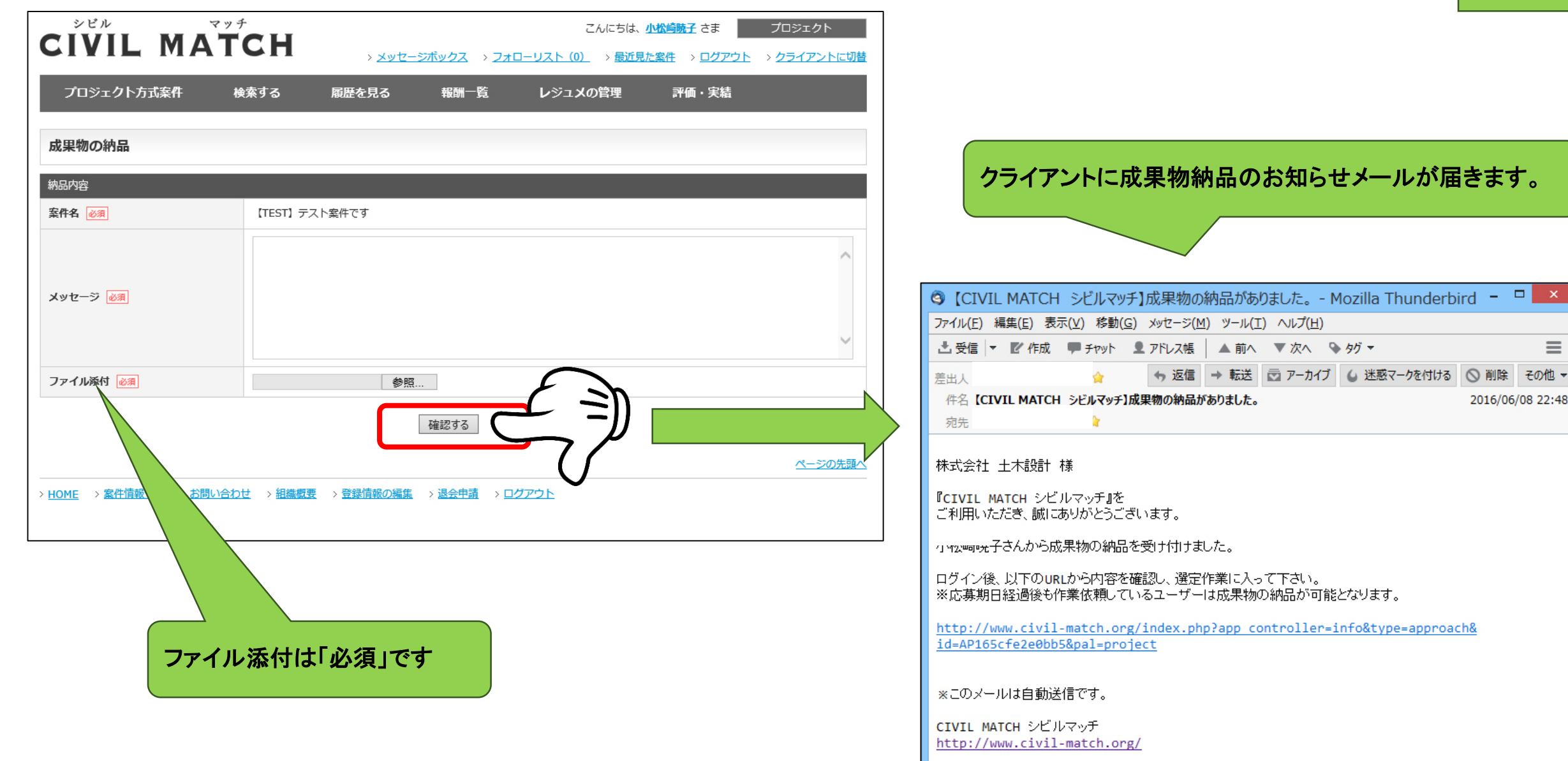

#### 23 成果物を確認する

# TOP>プロジェクト方式>納品一覧>

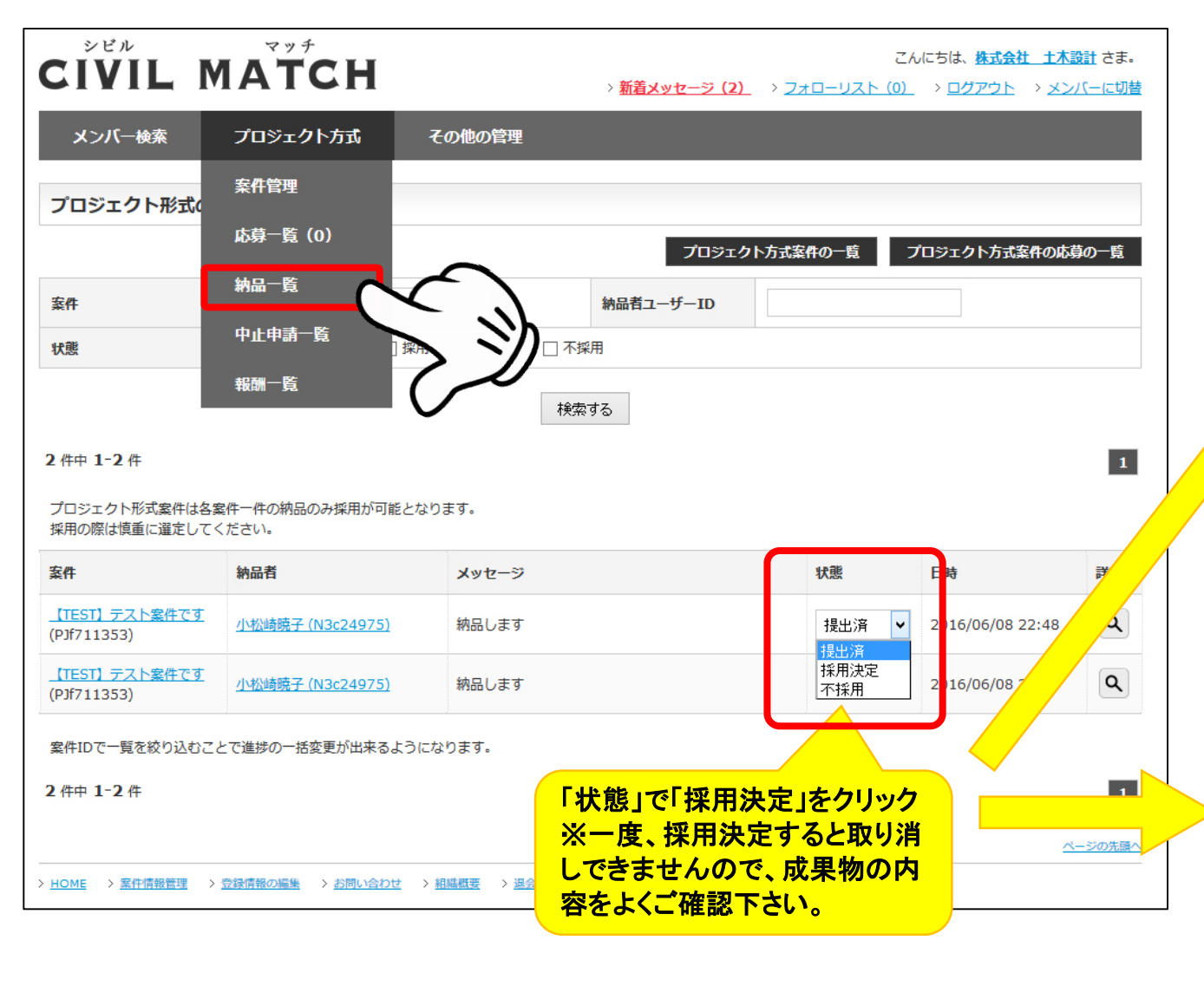

#### 応募したメンバーに「成果物採用通知」のメールが届きます

| CIVIL MATCH シビルマッチ】納品の採用通知 - Mozilla Thunderbird                                     |                | ×        |  |  |  |  |  |
|--------------------------------------------------------------------------------------|----------------|----------|--|--|--|--|--|
| ファイル(E) 編集(E) 表示(Y) 移動(G) メッセージ(M) ツール(I) ヘルプ(H)                                     |                |          |  |  |  |  |  |
| 土 受信  ▼  『作成  ■ チャット  』 アドレス帳  ▲ 前へ ▼次へ  ふ タグ ▼                                      |                | $\equiv$ |  |  |  |  |  |
| 差出人 ケイヘィン・コールー                                                                       | ◎ 削除           | その他 👻    |  |  |  |  |  |
| 件名【CIVIL MATCH シビルマッチ】納品の採用通知                                                        |                | 10:02    |  |  |  |  |  |
| 宛先 小                                                                                 |                |          |  |  |  |  |  |
| 小 医子 様                                                                               |                |          |  |  |  |  |  |
| 『CIVIL MATCH シビルマッチ』を<br>ご利用いただき、誠にありがとうございます。                                       |                |          |  |  |  |  |  |
| おめでとうございます。                                                                          |                |          |  |  |  |  |  |
| 「【TEST】テスト案件です」への納品(納品 ID:AP165cfe2e0bb5)がクライアントによる選定の結果採用となり、以<br>下の内容で報酬が確定となりました。 |                |          |  |  |  |  |  |
| 【案件名】:【TEST】テスト案件です<br>【報題撤割:2,000,000 円                                             |                |          |  |  |  |  |  |
| サイトに登録されている銀行口座へ管理者が振込みを行いますので、口座情報はお間違えのな<br>す。                                     | <b>ぶ</b> いようおJ | 願いしま     |  |  |  |  |  |

#### CNCPIに「報酬額の確定通知」のメールが届きます

| <b>3</b>                                                                                            | CIVIL MA                                                                                        | TCH 54                                     | ルマッチ】報酬           | の確定通              | 知 - Mo          | zilla Thunc                   | lerbird | - 1         | ×     |
|----------------------------------------------------------------------------------------------------|-------------------------------------------------------------------------------------------------|--------------------------------------------|-------------------|-------------------|-----------------|-------------------------------|---------|-------------|-------|
| ファイル( <u>E</u> ) 練                                                                                  | <b>集(<u>E</u>) 表</b>                                                                            | 示(⊻) 移動(                                   | <u>G) メッセージ(M</u> | ) ツール( <u>エ</u> ) | ヘルプ( <u>H</u> ) | )                             |         |             |       |
| 土 受信 ▼                                                                                              | ✓ 作成                                                                                            | 🏴 ቻዮッኮ                                     | アドレス帳             | ▲ 前へ              | ▼ 次へ            | 💊 <del>9</del> 万 <del>-</del> |         |             | ≡     |
| 差出人                                                                                                 |                                                                                                 | - 🏠                                        |                   | + 返               | ≣ → 転;          | 送 💪 迷惑マ                       | ークを付ける  | ◎ 削除        | その他 👻 |
| 件名【CIV                                                                                              | IL MATCH                                                                                        | I シビルマッチ                                   | 】報酬の確定通知          |                   |                 |                               |         |             | 10:02 |
| 宛先 <b>,</b>                                                                                         |                                                                                                 | - 🏫                                        |                   |                   |                 |                               |         |             |       |
| 以下の案件<br>メンバーへ<br>【納品ID]:/<br>【案件名]:{<br>【報酬閣]:2<br>メンバーの[<br>【設店名]:疗<br>【理目]:未<br>【口座番号】<br>【口座名義】 | の報酬が<br>服制の振込<br>AP165cfe<br>TEST】テス<br>2,000,000<br>コキネ記入<br>こた<br>未記入<br>に<br>大記入<br>に<br>大記入 | 確定となりま<br>みを行い、<br>2e0bb5<br>3ト案件です<br>0 円 | した。<br>納品の詳細べ~    | ージより振う            | 1997ステ          |                               | 替えを行っ   | ₹ <del 230. |       |

### 24 報酬の振込完了とクライアントの評価

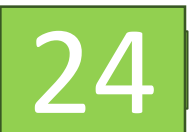

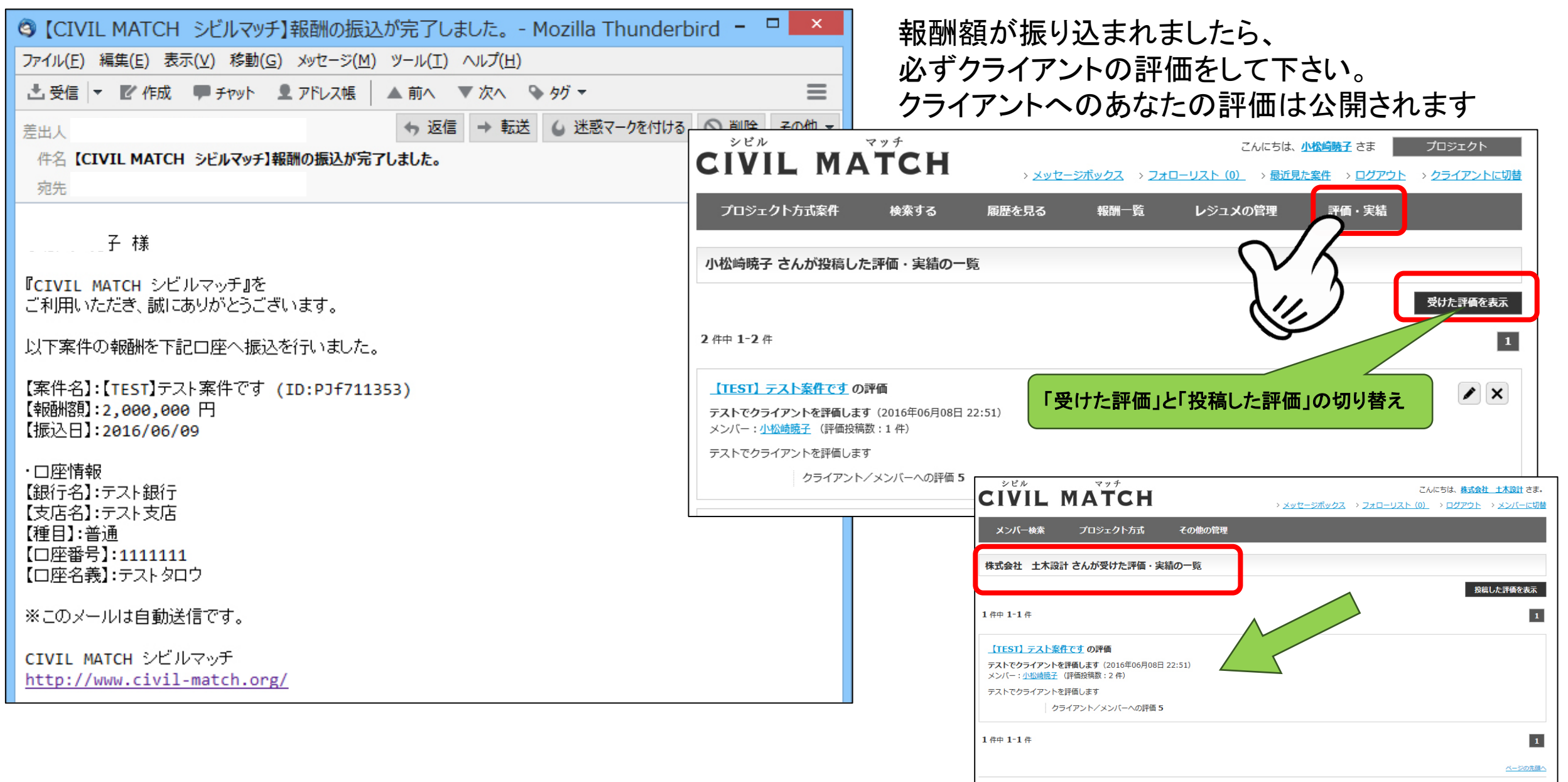

NUAME N 安然連級等種 N 各価値観の価値 N お聞い合わせ N 組織調査 N 混合由語 N ログマウト

# 25 メンバーを評価する

# TOP>プロジェクト方式>応募一覧>

| <sup>シビル</sup><br><b>CIVIL MATCH</b><br>メンバー検索<br>プロジェクト方式<br>案件管理<br>応募一覧 (0)<br>納品一覧                         | > <u>メッセージボックス</u><br>その他の管理<br>プロジェク                             | こんにちは、 <u>株式会社 土木設計</u> さま。<br>> <u>フォローリスト(0)</u> > ログアウト > メンバーに切替<br>-<br>-<br>-<br>-<br>-<br>-<br>-<br>-<br>-<br>-<br>-<br>-<br>- | 成果物を採用したら、<br>下さい。あなたの評価<br>されます                                 | 必ずメンバーの評価をして<br>はメンバーのページで公開                                                                                   |
|----------------------------------------------------------------------------------------------------|-------------------------------------------------------------------|----------------------------------------------------------------------------------------------------|------------------------------------------------------------------|----------------------------------------------------------------------------------------------------|
| メンバーID<br>中止申請一覧<br>報酬一覧<br>1 件中 1-1 件                                                                         | 案件名<br>検索する<br>現在の検索結果をCSVでダウンロード                                 | 未指定 ✓                                                                                                    | <sup>シビル</sup><br><b>CIVIL MATCH</b><br>メンバー検索 プロジェクト方式 その他      | こんにちは、 <u>株式会社 土木設計</u> さま。<br>> <u>メッセージボックス</u> > <u>フォローリスト(0)</u> > <u>ログアウト</u> > <u>メンバーに切替</u><br>200管理 |
| 複数の応募者の中から、一人だけに「作業開始を依頼」する<br>メッセージ機能を使って、応募者とプロジェクトの内容に<br>作業開始時には、応募者と相談して決まった最終的な報酬<br>★・・・本人確認済 ☆・・・本人未確認 | ことが出来ます。<br>する相談を進め、合意の下で一人の応募者に作業開始を<br>を申請し、報酬額分の仮払いを行う必要があります。 |                                                                                                    | 評価の投稿<br>規約に反する評価投稿は、掲載されないことや、掲載されても後に削い<br>評価表のダウンロードはごちらへ >>> | 除されることがあります。                                                                                                   |
| 閲覧 対象の案件情報 応募ユーザー                                                                                              | <u>応募日時</u> 進持状況                                                  | レビュー 納品一覧 レジュメ メッセージ                                                                                                    |                                                                  |                                                                                                    |
| <u>【TEST】テスト案件です</u><br>(P)f711353)<br>(N3c24975)                                                              | 2016/06/08 21:04                                                  | 評価す <u>る</u> Q Q Q                                                                                                    | 評価タイトル 必須                                                        |                                                                                                    |
| 案件IDで一覧を絞り込むことで進捗の一括変更が出来るよ                                                                                    | うになります。                                                           |                                                                                                    |                                                                  |                                                                                                    |
| 1 件中 1-1 件                                                                                                    |                                                                   | 1                                                                                                    | 評価本文 必須                                                          |                                                                                                    |
|                                                                                                    |                                                                   | <u>ページの先頭へ</u>                                                                                                    |                                                                  |                                                                                                    |
| > <u>HOME</u> > <u>案件情報管理</u> > <u>登録情報の編集</u> > <u>お問い合わせ</u>                                                 | > <u>組織概要</u> > 退会申請 > ログアウト                                      |                                                                                                    |                                                                  | a.                                                                                                    |
|                                                                                                    |                                                                   |                                                                                                    | クライアント/メンバーへの評価 ごろろ 〇 *5 〇 *                                     | 4 ○ ★3 ○ ★2 ○ ★1                                                                                               |
|                                                                                                    |                                                                   |                                                                                                    |                                                                  | 確認する                                                                                                    |